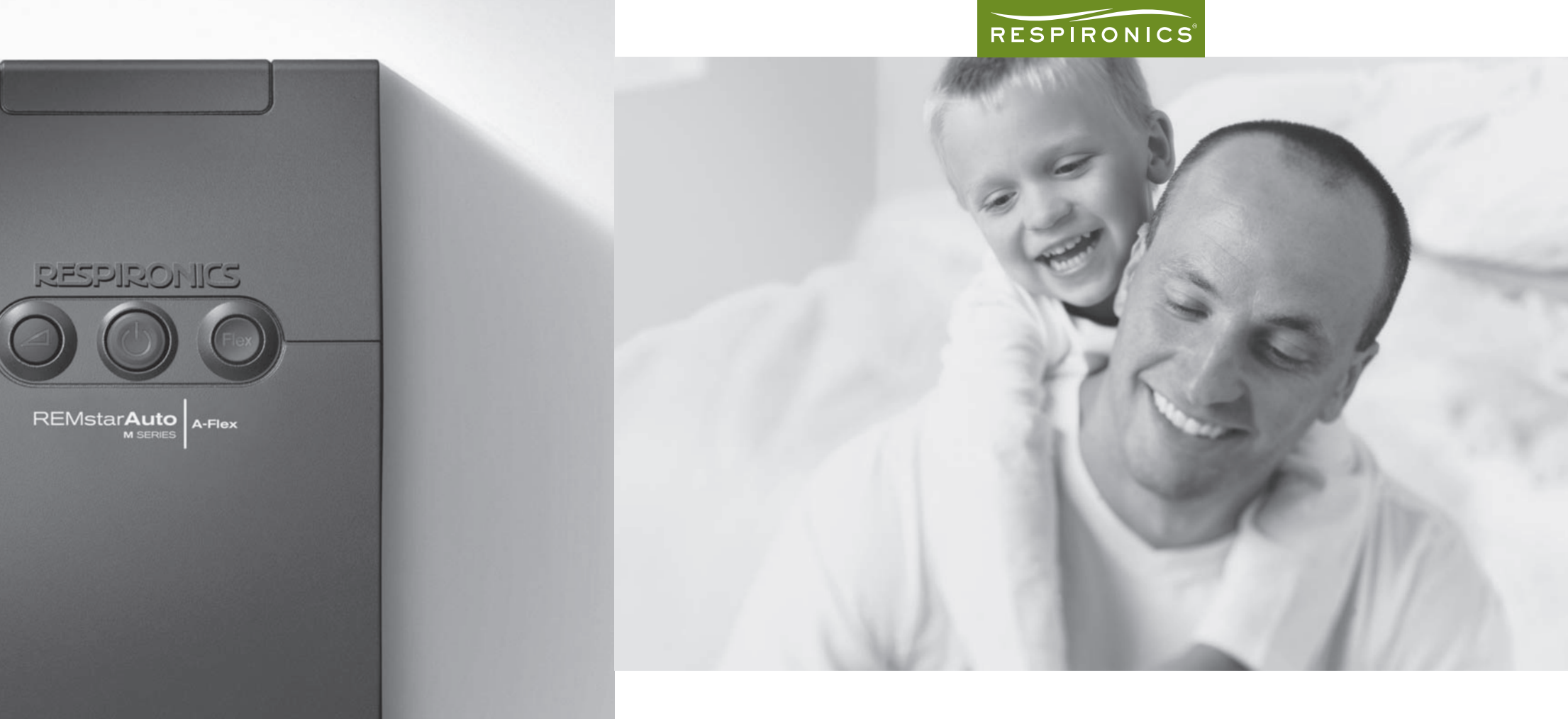

## **REMstar®** Auto

M Series avec A-Flex™ MANUEL DE L'UTILISATEUR

## RESPIRONICS

1001 Murry Ridge Lane Murrysville, PA 15668 www.respironics.com

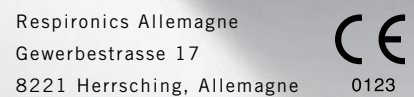

1045263 GK 1/22/07 FR-FR

## IMPORTANT ! Complétez les informations ci-dessous lorsque vous recevez l'appareil REMstar<sup>®</sup> Auto M Series.

| N° de série :                             | (situé sous l'appareil) |
|-------------------------------------------|-------------------------|
| Système prescrit pour :                   |                         |
| Date d'achat ou de location :             |                         |
| Réglage de pression : cm H <sub>2</sub> O |                         |
| Type de masque :                          |                         |
| Taille du masque :                        |                         |
|                                           |                         |
|                                           |                         |

Pour toute question sur ce système, veuillez contacter :

Service après-vente Numéro de téléphone : +49 8152 93060

L'appareil REMstar<sup>®</sup> Auto M Series doté du système A-Flex<sup>™</sup> est protégé par un ou plusieurs des brevets suivants : 5 148 802 ; 5 313 937 ; 5 433 193 ; 5 535 738 ; 5 632 269 ; 5 645 035 ; 5 794 615 ; 5 803 065 ; 5 970 975 ; 6 029 664 ; 6 105 575 ; 6 286 508 ; 6 305 374 ; 6 539 940 ; 6 550 478 ; 6 609 517 ; 6 615 831 ; 6 752 150 ; 6 837 260 ; 6 915 705 ; 6 920 877 ; 6 932 084 ; 7 100 607. Brevets australiens n° 638054 ; 661575 ; 698519 ; 723681 ; 734319 ; 733655 ; 766227. Brevets canadiens n° 2 024 477 ; 2 162 981 ; 2 259 795. Brevets japonais n° 2137336 ; 2832812 ; 2926392 ; 3566285. Brevets EP n° EP0425092 ; EP0714670 ; EP0612257. Autres brevets n° FI 105650 ; DE 69231157 ; ES 2146591 ; IT 24310/BE. Autres brevets nord-américains et étrangers en instance. REMstar, Whisper Swivel, Encore Pro et Encore Pro SmartCard sont des marques de Respironics, Inc. REMARQUE : Les marques C-Flex et A-Flex sont utilisées sous licence. © 2007 Respironics, Inc. et ses sociétés apparentés. Tous droits réservés.

# REMstar M SERIES

## GUIDE DE DÉMARRAGE RAPIDE

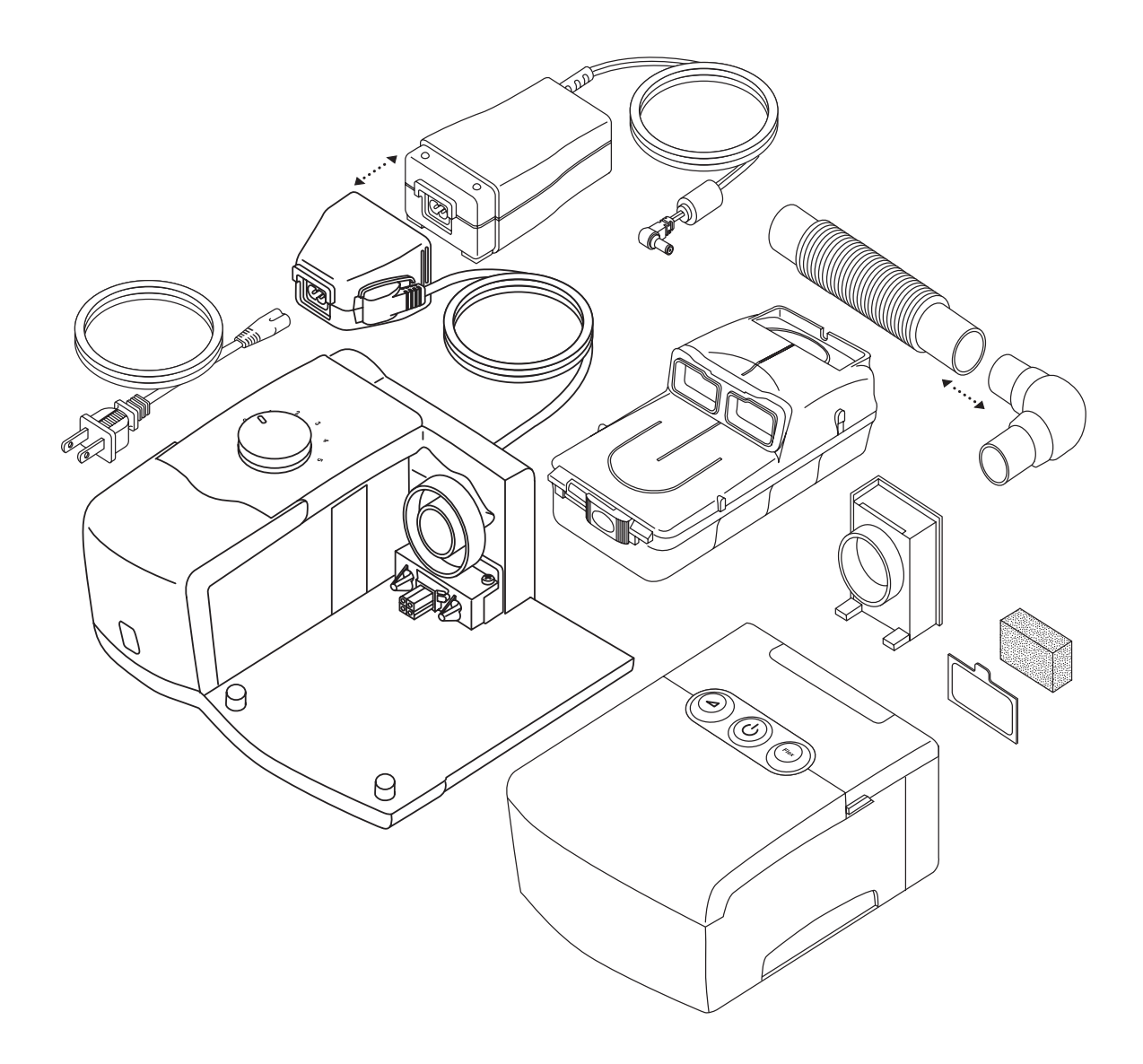

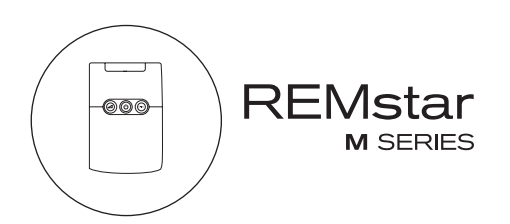

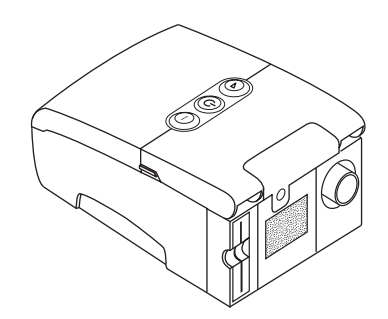

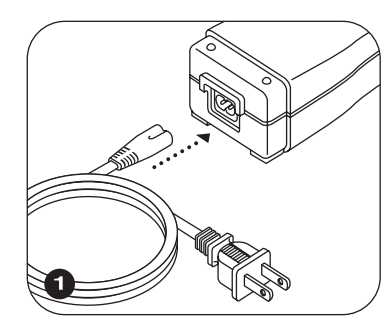

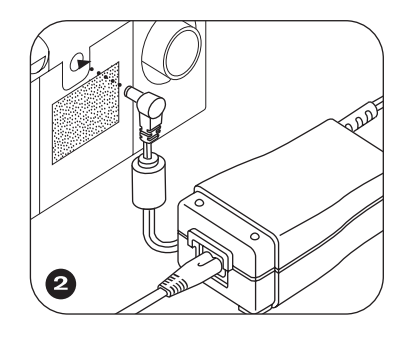

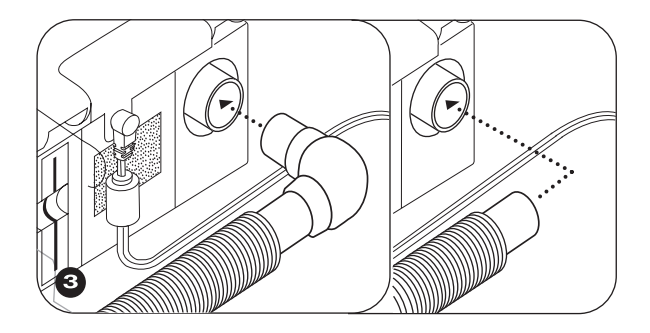

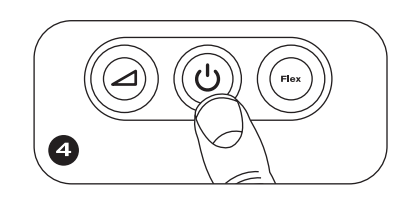

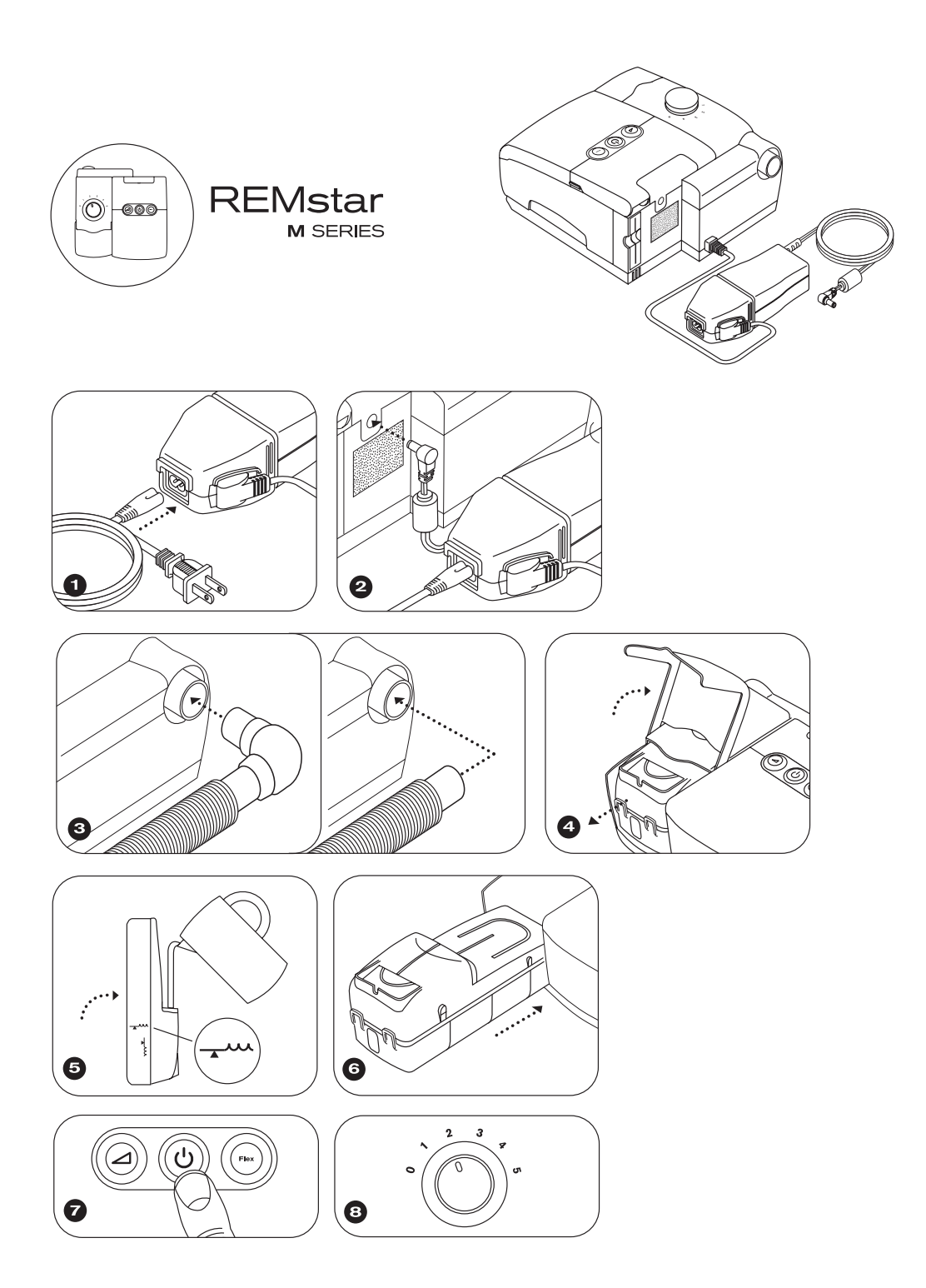

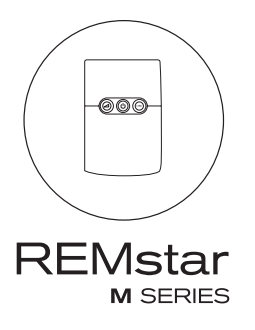

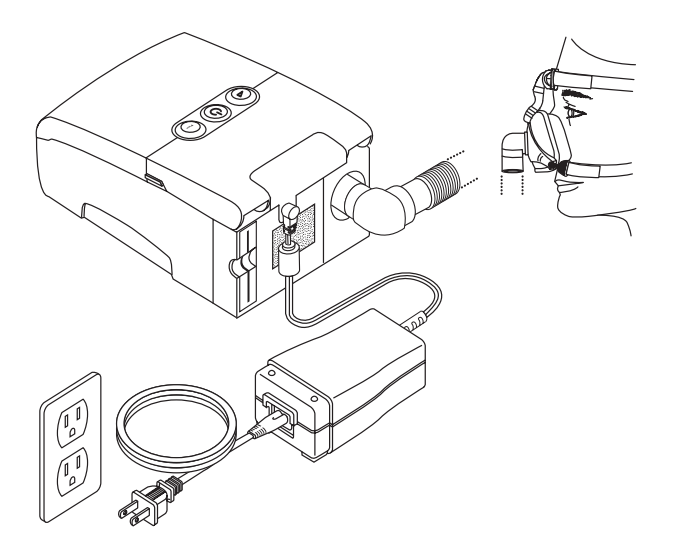

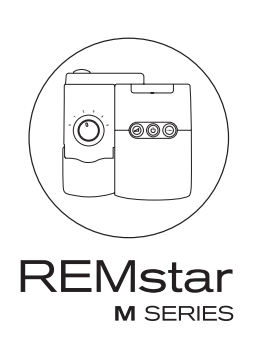

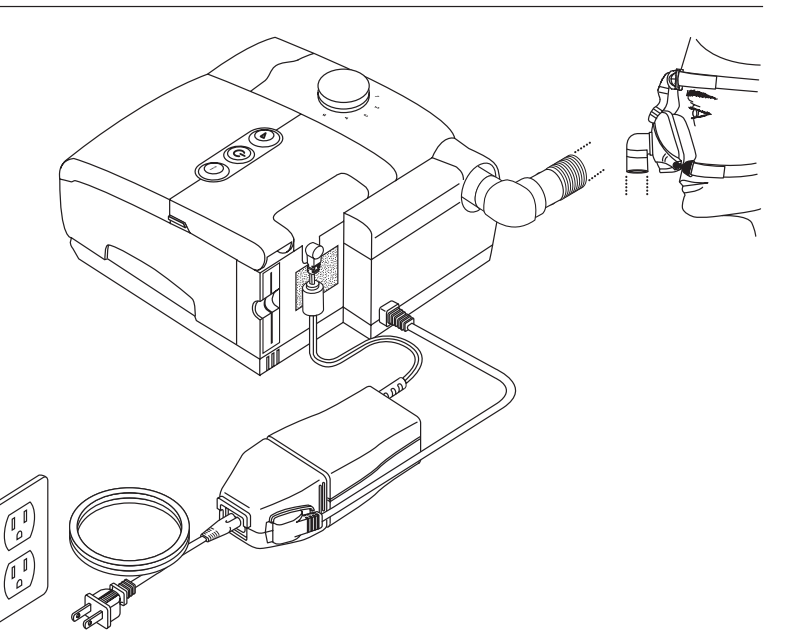

# TABLE DES MATIÈRES

| Chapitre <sup>2</sup> | 1 : Introduction1-1                                     |
|-----------------------|---------------------------------------------------------|
| 1                     | .1 Description des éléments de l'appareil1-1            |
| 1                     | .2 Utilisation prévue1-2                                |
| 1                     | .3 Avertissements, mises en garde et contre-indications |
|                       | 1.3.1 Avertissements1-2                                 |
|                       | 1.3.2 Mises en garde1-4                                 |
|                       | 1.3.3 Contre-indications1-4                             |
| 1                     | .4 Présentation du système1-5                           |
|                       | 1.4.1 Présentation du circuit respiratoire1-6           |
| 1                     | .5 Glossaire1-7                                         |
| 1                     | .6 Signification des symboles1-8                        |
| 1                     | .7 Comment contacter Respironics1-8                     |
| Chapitre 2            | 2 : Commandes et affichages de l'appareil2-1            |
| 2                     | 2-1 Commandes et affichages2-1                          |
|                       | 2.1.1 Inactivité du panneau de commande2-2              |
| 2                     | 2-2 Panneau arrière                                     |
| Chapitre 3            | 3 : Configuration                                       |
| 3                     | 3-1 Installation des filtres à air3-1                   |
| 3                     | 3.2 Positionnement de l'appareil                        |
| 3                     | 3-2 Connexion du circuit respiratoire                   |
| 3                     | 3-4 Alimentation électrique de l'appareil               |
|                       | 3.4.1 Utilisation d'un courant alternatif               |
|                       | 3.4.2 Utilisation d'un courant continu3-5               |
| 3                     | 3-6 5.5 Exemple d'assemblage complet                    |
| Chapitre 4            | 4 : Fonctionnement de l'appareil4-1                     |
| 4                     | 1.1 Traitements disponibles4-1                          |
| 4                     | l.2 Démarrage de l'appareil4-1                          |

| 4.3 Utilisation des fonctionnalités Rampe et Flex                      | 4-3  |
|------------------------------------------------------------------------|------|
| 4.3.1 Fonctionnalité Rampe                                             | 4-3  |
| 4.3.2 Fonctionnalité C-Flex Comfort                                    | 4-3  |
| 4.3.2.1 C-Flex activé                                                  | 4-3  |
| 4.3.2.2 C-Flex verrouillé                                              | 4-3  |
| 4.3.2.3 C-Flex désactivé                                               | 4-4  |
| 4.3.3 Fonctionnalité A-Flex Comfort                                    | 4-4  |
| 4.3.3.1 A-Flex activé                                                  | 4-4  |
| 4.3.3.2 A-Flex verrouillé                                              | 4-5  |
| 4.3.3.3 A-Flex désactivé                                               | 4-5  |
| 4.4 Modification des paramètres de l'appareil                          | 4-5  |
| 4.4.1 Navigation dans les écrans d'affichage                           | 4-6  |
| 4.4.1.1 Visualisation des données sur les écrans de données patient    | 4-6  |
| 4.4.1.2 Affichage et modification des écrans de                        |      |
| configuration patient                                                  | 4-8  |
| 4.5 Questionnaire FOSQ                                                 | 4-11 |
| 4.6 Écran de rappel patient                                            | 4-12 |
| Chapitre 5 : Alarmes de l'appareil et dépannage                        | 5-1  |
| 5.1 Alarmes de l'appareil                                              | 5-1  |
| 5.2 Dépannage                                                          | 5-4  |
| Chapitre 6 : Accessoires                                               | 6-1  |
| 6.1 Ajout d'un humidificateur                                          | 6-1  |
| 6.2 Utilisation de la SmartCard                                        | 6-2  |
| 6.3 Ajout d'une supplémentation en oxygène                             | 6-2  |
| Chapitre 7 : Nettoyage et maintenance                                  | 7-1  |
| 7.1 Nettoyage de l'appareil                                            | 7-1  |
| 7.2 Nettoyage ou remplacement des filtres                              | 7-1  |
| 7.3 Nettoyage de la tubulure                                           | 7-2  |
| 7.4 Entretien                                                          | 7-2  |
| 7.5 En voyage                                                          | 7-2  |
| 7.5.1 Voyages internationaux                                           | 7-2  |
| Chapitre 8 : Caractéristiques techniques                               | 8-1  |
| Annexe A : Informations relatives à la compatibilité électromagnétique | ≥A-1 |

# **CHAPITRE 1: INTRODUCTION**

Ce chapitre fournit les informations suivantes :

- Description des différents éléments de l'appareil REMstar Auto M Series
- Utilisation prévue
- Avertissements, mises en garde et contre-indications
- Présentation du système
- Glossaire et signification des symboles
- Comment contacter Respironics

## **1.1 DESCRIPTION DES ÉLÉMENTS DE L'APPAREIL**

L'appareil REMstar Auto M Series inclut les éléments suivants :

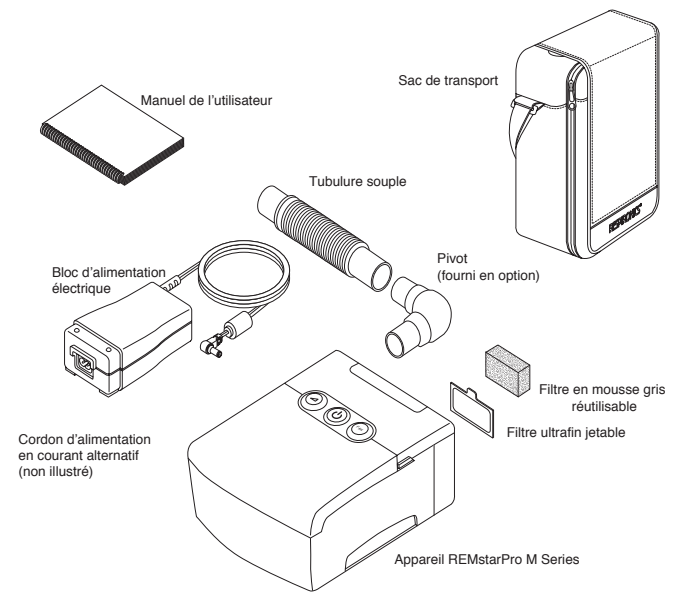

FIGURE 1–1 ÉLÉMENTS DE L'APPAREIL

- **Remarque :** Si votre système comporte un humidificateur, vous recevrez d'autres articles. Reportez-vous aux instructions incluses avec votre humidificateur pour plus d'informations.
- **Remarque :** Si l'un des éléments ci-dessus est manquant, contactez votre prestataire de soins à domicile.

## **1.2 UTILISATION PRÉVUE**

Le système Respironics REMstar Auto M Series est un appareil PPC (Pression Positive Continue) réservé au traitement des apnées obstructives du sommeil (AOS) chez les patients de plus de 30 kg présentant une respiration spontanée.

L'appareil ne doit être utilisé que sur instruction d'un médecin habilité. Le système fournit un traitement PPC ou Auto-PPC. Pour une libération de pression optimisée en mode PPC, le REMstar Auto M Series peut également fournir un traitement C-Flex. Pour une libération de pression optimisée en mode Auto, le REMstar Auto M Series peut fournir un traitement C-Flex ou A-Flex. Votre prestataire de soins à domicile règlera la pression conformément aux instructions de votre médecin.

En mode Auto-PPC, le système surveille votre respiration pendant le sommeil et adapte automatiquement la pression selon vos besoins. En mode PPC, le système fournit une pression continue prédéfinie tout au long de la nuit.

Divers accessoires conçus pour rendre votre traitement avec le REMstar Auto M Series aussi pratique et confortable que possible sont disponibles. Pour avoir la garantie de recevoir le traitement sûr et efficace qui vous a été prescrit, n'utilisez que des accessoires Respironics.

## **1.3** AVERTISSEMENTS, MISES EN GARDE ET CONTRE-INDICATIONS

#### 1.3.1 AVERTISSEMENTS

#### Un avertissement indique la possibilité de dommage corporel pour l'utilisateur ou l'opérateur.

- Ce manuel sert de référence. Les instructions de ce manuel ne sont en aucun cas destinées à remplacer les instructions de votre médecin concernant l'utilisation de l'appareil.
- L'opérateur doit lire attentivement et comprendre l'intégralité de ce manuel avant d'utiliser l'appareil.
- Cet appareil n'est pas conçu pour être employé comme équipement de survie.
- L'appareil ne doit être utilisé qu'avec des masques et des connecteurs recommandés par Respironics ou par le professionnel de la santé ou l'inhalothérapeute. Il faut que l'appareil soit activé et fonctionne correctement pour utiliser un masque. L'orifice expiratoire (ou les orifices expiratoires s'il y en a plusieurs) associé au masque ne doit jamais être bloqué. Explication de l'avertissement : l'appareil doit s'utiliser avec des masques ou des connecteurs spéciaux disposant d'orifices expiratoires permettant à l'air de circuler librement hors du masque. Lorsque l'appareil est activé et qu'il fonctionne correctement, il produit un air nouveau qui chasse l'air expiré via l'orifice expiratoire du masque. Cependant, lorsque l'appareil ne fonctionne pas, le masque n'est pas suffisamment approvisionné en air frais et l'air expiré peut être réinhalé.

- En cas d'utilisation d'oxygène avec l'appareil, le débit d'oxygène doit être désactivé lorsque l'appareil n'est pas utilisé.
   Explication de l'avertissement : Lorsque l'appareil n'est pas en cours de fonctionnement et que le débit d'oxygène n'est pas désactivé, l'oxygène libéré dans la tubulure est susceptible de s'accumuler dans le boîtier de l'appareil. L'oxygène ainsi accumulé présente un risque d'incendie.
- L'oxygène est inflammable. Par conséquent, en présence d'oxygène, il est interdit de fumer ou d'approcher d'une flamme nue.
- Lors de l'utilisation d'oxygène avec cet appareil, une valve de pression Respironics doit être intégrée au circuit patient. En absence de valve de pression, il y a un risque d'incendie.
- Cet appareil ne doit pas être utilisé en présence de mélanges anesthésiques inflammables en combinaison avec de l'air ou de l'oxygène, ni en présence d'oxyde nitreux.
- N'utilisez pas cet équipement si la température ambiante est supérieure à 35° C car la température de l'air circulant risquerait de dépasser 41° C et d'irriter ou de blesser vos voies respiratoires.
- Il importe de ne pas faire fonctionner cet appareil sous lumière solaire directe ou à proximité d'appareils de chauffage, pour éviter le réchauffement de l'air sortant de l'appareil.
- Contactez votre professionnel de santé en cas de réapparition des symptômes d'apnée du sommeil.
- Si vous constatez un changement dans le fonctionnement de l'appareil, s'il émet des bruits inhabituels ou stridents, s'il a subi une chute ou des manipulations abusives, si son boîtier est cassé ou si de l'eau s'est infiltrée à l'intérieur, débranchez-le et cessez de l'utiliser, puis contactez votre prestataire de soins à domicile.
- Les réparations et réglages doivent impérativement être confiés à un technicien agréé par Respironics. Une réparation non autorisée peut provoquer des blessures, annuler la garantie ou entraîner des dommages coûteux.
- Une inspection périodique des cordons électriques, des câbles et de l'alimentation électrique est recommandée, pour rechercher des dommages ou des signes d'usure. Si des éléments sont défectueux, arrêtez l'utilisation et remplacez-les.
- Afin d'éviter un risque d'électrocution, débranchez le cordon d'alimentation avant de nettoyer l'appareil. N'immergez PAS l'appareil dans un liquide.
- Les broches des connecteurs comportant le symbole d'avertissement relatif aux décharges électrostatiques ( ) ne doivent pas être touchées. Ces connecteurs ne doivent pas être branchés sans mesures de précautions préalables pour éviter des décharges électrostatiques. Ces mesures de précautions consistent à utiliser des méthodes pour empêcher l'accumulation de charges électrostatiques (par exemple, air conditionné, humidification, revêtements de sol conducteurs, vêtements non synthétiques), à décharger son organisme sur le cadre de l'équipement ou de l'appareil ou sur la terre ou un objet en métal volumineux, ou à porter un bracelet antistatique relié à l'équipement ou à la terre.

#### 1.3.2 MISES EN GARDE

Une mise en garde indique la possibilité de dommage matériel.

- L'appareil ne doit fonctionner qu'à des températures comprises entre 5° C et 35° C.
- Si cet appareil a été exposé à des températures très élevées ou très basses, il convient de le laisser s'équilibrer à température ambiante avant de commencer le traitement. La condensation peut endommager l'appareil.
- Ne pas immerger l'appareil ni laisser de liquide pénétrer dans le boîtier ou le filtre d'entrée.
- Ne pas placer l'appareil à l'intérieur ni sur un récipient pouvant contenir de l'eau.
- Pour un fonctionnement correct, l'appareil doit être doté d'un filtre d'entrée en mousse réutilisable, non endommagé et installé de façon appropriée.
- La fumée de tabac peut entraîner une accumulation de goudron à l'intérieur de l'appareil et provoquer ainsi un mauvais fonctionnement.

**Remarque :** Des avertissements, des mises en garde et des remarques supplémentaires apparaissent dans les différents chapitres de ce manuel.

#### **1.3.3 CONTRE-INDICATIONS**

Lors de l'évaluation des risques et bénéfices relatifs à l'utilisation de cet équipement, le médecin doit comprendre que cet appareil peut délivrer des pressions pouvant atteindre 20 cm  $H_2O$ . Dans certains cas, une pression maximale de 30 cm  $H_2O$  est possible. Des études ont montré que les troubles médicaux préexistants suivants peuvent représenter des contre-indications dans le cas d'un traitement PPC :

- Maladie bulleuse des poumons
- Hypotension artérielle pathologique
- Dérivation des voies respiratoires supérieures
- Pneumothorax
- Il a été fait état d'une pneumocéphalie chez un patient sous traitement nasal PPC. Un traitement par PPC doit être envisagé avec prudence chez les patients souffrant de fuites du liquide céphalo-rachidien (LCR), d'anomalies de la plaque cribriforme, d'antécédents de traumatisme crânien et/ou de pneumocéphalie. (Chest 1989 ; 96 : 1425-1426)

Le recours à un traitement par PPC peut être momentanément contre-indiqué pour des patients montrant des signes d'infection des sinus ou de l'oreille moyenne. Ce traitement ne convient pas aux patients ayant une dérivation des voies respiratoires supérieures. Contactez votre médecin si vous avez des questions concernant votre traitement.

## **1.4 P**RÉSENTATION DU SYSTÈME

Le système Respironics REMstar Auto M Series, présenté à la figure 1–2, est un appareil PPC (pression positive continue), conçu pour le traitement des apnées obstructives du sommeil (AOS). Il fournit un traitement PPC ou Auto-PPC.

Lorsqu'il vous est prescrit, ce système offre de nombreuses fonctionnalités spéciales destinées à rendre votre traitement plus confortable. La fonctionnalité Rampe vous permet de diminuer la pression lorsque vous essayez de vous endormir. La pression d'air augmente progressivement jusqu'à atteindre celle de traitement. Vous avez également la possibilité de ne pas utiliser du tout la fonctionnalité Rampe.

En outre, les fonctionnalités C-Flex et A-Flex Comfort vous permettent d'ajuster la libération de pression lors de l'expiration durant le traitement.

Il existe également plusieurs accessoires pouvant être utilisés avec l'appareil REMstar Auto M Series. Contactez votre prestataire de soins à domicile pour l'achat des accessoires non inclus avec votre système.

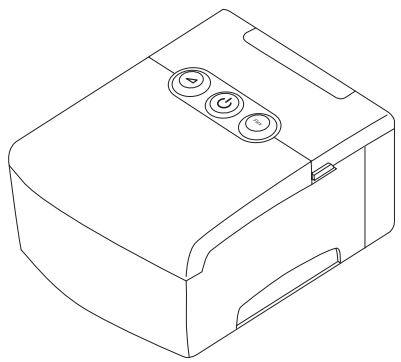

FIGURE 1–2 APPAREIL REMSTAR AUTO M SERIES

La figure 1–3 illustre la plupart des fonctionnalités de l'appareil décrites dans le tableau ci-dessous.

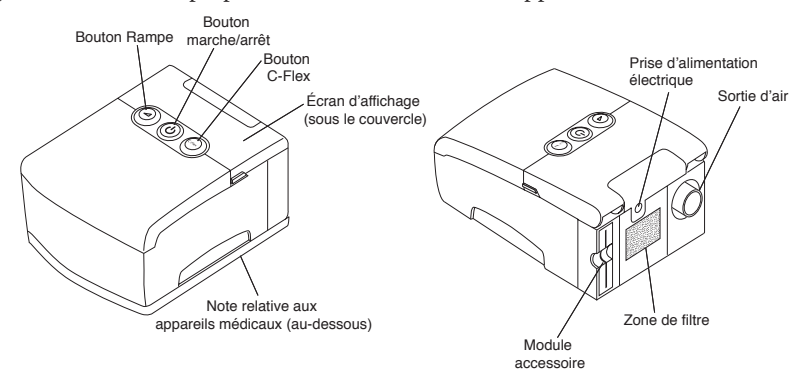

FIGURE 1-3 PRÉSENTATION DU SYSTÈME REMSTAR AUTO M SERIES

| Fonctionnalités de l'appareil    | DESCRIPTION                                                                                                    |
|----------------------------------|----------------------------------------------------------------------------------------------------|
| Module accessoire                | Le cas échéant, insérez la carte accessoire optionnelle ici.                                                                                                    |
| Sortie d'air                     | Connectez la tubulure souple ici.                                                                                                    |
| Bouton Flex                      | Ce bouton vous permet de modifier le paramétrage de<br>la fonctionnalité Flex Comfort, si elle vous a été prescrite.<br>Reportez-vous au chapitre 4 pour plus d'informations sur la<br>fonctionnalité Flex.                                                                              |
| Écran d'affichage                | Affiche les paramètres du traitement, les données patient, les instructions et les messages d'erreurs.                                                                                                    |
| Zone de filtre                   | Un filtre en mousse gris, réutilisable, doit être placé dans<br>la zone de filtre pour éliminer les pollens et la poussière<br>normale des intérieurs. Un filtre blanc ultrafin peut également<br>être utilisé en option pour une filtration plus complète des<br>particules très fines. |
| Indication Équipement<br>médical | Pour faciliter les formalités dans les aéroports, une note pla-<br>cée sous l'appareil indique qu'il s'agit d'un appareil médical.<br>Il peut s'avérer utile de vous munir aussi de ce manuel<br>lorsque vous voyagez.                                                                   |
| Prise d'alimentation électrique  | Branchez le cordon électrique ici.                                                                                                    |
| Bouton Rampe                     | Ce bouton démarre ou redémarre le cycle de rampe/montée en pression.                                                                                                    |
| Bouton marche/arrêt              | Ce bouton déclenche ou arrête le débit d'air.                                                                                                    |

#### **1.4.1 P**RÉSENTATION DU CIRCUIT RESPIRATOIRE

Le circuit respiratoire du patient, présenté dans la Figure 1-4, est constitué des éléments suivants :

- Tubulure du circuit destinée à délivrer l'air depuis l'appareil vers votre interface (par exemple, masque)
- Masque ou toute autre interface patient destinée à délivrer la pression prescrite au niveau de votre nez ou de l'ensemble nez/bouche, selon l'interface qui vous a été prescrite
- Appareil expiratoire destiné à évacuer l'air expiré du circuit

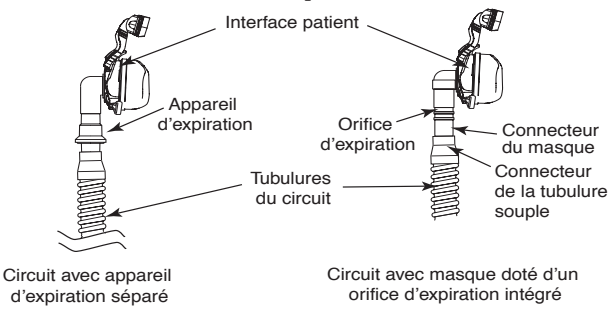

FIGURE 1-4 CIRCUITS RESPIRATOIRES TYPIQUES

**Remarque :** Le port d'expiration peut faire partie de l'interface ou d'un appareil d'expiration séparé mais est indispensable pour réduire le risque de réinhalation de CO<sub>2</sub>.

Les termes et acronymes suivants apparaissent dans les différents chapitres de ce manuel :

| Terme/Acronyme                   | Définition                                                                                                    |
|----------------------------------|----------------------------------------------------------------------------------------------------|
| État actif                       | État de l'appareil lorsqu'il est sous tension, que le débit d'air est activé<br>et qu'il fournit un traitement.                                                                                                    |
| A-Flex                           | Fonctionnalité du traitement qui établit un niveau de libération de pression en fin d'inhalation et en début d'expiration.                                                                                                    |
| Apnée                            | Condition se caractérisant par l'arrêt de la respiration spontanée.                                                                                                    |
| Auto-PPC                         | Ajuste automatiquement la pression PPC pour améliorer le confort du patient d'après la surveillance des apnées et des ronflements.                                                                                                    |
| Arrêt automatique                | Lorsque cette fonctionnalité est activée, l'appareil arrête automatiquement le traitement lorsque le masque est retiré.                                                                                                    |
| Mise en marche<br>automatique    | Cette fonctionnalité permet à l'appareil de lancer automatiquement<br>le traitement dès que vous commencez à respirer avec l'appareil.<br>Cette fonctionnalité est toujours activée.                                                                                                    |
| RPM                              | Respirations Par Minute                                                                                                    |
| C-Flex                           | Fonctionnalité du traitement permettant une libération de pression pendant l'expiration, activée par votre prestataire de soins à domicile.                                                                                                    |
| Valeur contrôle de<br>compliance | Se présente sous forme de code utilisé par le prestataire de soins<br>à domicile pour déterminer la précision des données consignées.                                                                                                    |
| PPC                              | Pression positive continue                                                                                                    |
| Questionnaire FOSQ               | « Functional Outcomes of Sleep Questionnaire » (Questionnaire sur<br>les résultats fonctionnels sur le sommeil) – Questionnaire de « qualité<br>de vie », conçu spécifiquement pour les personnes présentant des<br>troubles du sommeil. Les réponses à ce questionnaire permettent<br>aux professionnels de santé d'évaluer l'amélioration apportée par le<br>traitement PPC à la qualité de vie des patients. |
| LPM                              | Litres par minute                                                                                                    |
| AOS                              | Apnée obstructive du sommeil                                                                                                    |
| Menu de données<br>patient       | Mode d'affichage vous permettant de voir certaines informations enregistrées, comme les heures d'utilisation du traitement.                                                                                                    |
| Menu de configuration patient    | Mode d'affichage vous permettant de modifier les paramètres patient configurables, comme la pression de début de rampe.                                                                                                    |
| Rampe                            | Fonctionnalité susceptible d'augmenter le confort du patient au<br>lancement du traitement. La fonctionnalité Rampe diminue la<br>pression, puis l'augmente progressivement jusqu'à la valeur prescrite,<br>pour vous permettre de vous endormir plus confortablement.                                                                                                    |
| Mode sécurisé                    | État dans lequel l'appareil ne fournit aucun traitement. L'appareil entre dans cet état s'il détecte une erreur.                                                                                                    |
| État de veille                   | État dans lequel se trouve l'appareil lorsqu'il est sous tension mais que le débit d'air est désactivé.                                                                                                    |

## **1.6 T**OUCHE SYMBOLE

Les symboles suivants apparaissent sur l'appareil et l'alimentation électrique :

| Symbole                               | Définition                                                                                                    |
|---------------------------------------|----------------------------------------------------------------------------------------------------|
| i                                     | Reportez-vous à la documentation accompagnant l'appareil                                                                                                    |
|                                       | Courant continu                                                                                                    |
| <u>۴</u>                              | Pièce appliquée de type BF                                                                                                    |
|                                       | Classe II (double isolation)                                                                                                    |
| IPX1                                  | Équipement protégé contre les chutes de gouttes                                                                                                    |
|                                       | Décharge électrostatique                                                                                                    |
|                                       | Conforme aux directives européennes de recyclage WEEE/RoHS (Waste<br>Electrical and Electronic Equipment/Restriction of the Use of Certain<br>Hazardous Substances in Electrical and Electronic Equipment) |
| <b>CE</b><br>0123                     | Déclaration de conformité européenne                                                                                                    |
| C C C C C C C C C C C C C C C C C C C | Certification Canada/États-Unis                                                                                                    |
| DE                                    | Déclaration de conformité aux normes par un organisme notifié                                                                                                    |
| $\mathbf{\Delta}$                     | Conformité aux normes de sécurité TUV                                                                                                    |
| <b>c AL</b> us                        | Norme UL reconnue pour le Canada et les États-Unis                                                                                                    |
| $\bigotimes$                          | Aucune pièce réparable par l'utilisateur                                                                                                    |

## **1.7** Comment contacter Respironics

Pour bénéficier d'un entretien de votre appareil, contactez votre fournisseur de matériel médical. Si vous avez besoin de contacter Respironics directement, appelez le service après-vente au 1-724-387-4000 ou Respironics Allemagne au +49 8152 93060. Vous pouvez également utiliser une des adresses suivantes :

| 1001 Murry Ridge Lane | Respironic |
|-----------------------|------------|
| Murrysville, PA 15668 | Gewerbest  |
| États-Unis            | 82211 He   |

ne Respironics Allemagne 8 Gewerbestrasse 17 82211 Herrsching, Allemagne

Visitez le site internet de Respironics à l'adresse suivante (en anglais) : www.respironics.com

# CHAPITRE 2 : COMMANDES ET AFFICHAGES DE L'APPAREIL

Ce chapitre décrit les boutons de commande et les écrans d'affichage de l'appareil, ainsi que les connexions de circuit patient et les connexions du panneau arrière.

## 2.1 COMMANDES ET AFFICHAGES

La figure 2–1 présente les trois principaux boutons de commande de l'appareil REMstar Auto M Series.

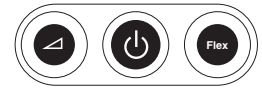

#### FIGURE 2–1 PRINCIPAUX BOUTONS DE COMMANDE

Ces boutons sont décrits ci-dessous.

| BOUTON     | DESCRIPTION                                                                                                    |
|------------|----------------------------------------------------------------------------------------------------|
| $\Box$     | Rampe – Lorsque la circulation d'air est activée, ce bouton vous permet d'activer ou de redémarrer<br>la fonctionnalité Rampe. La fonctionnalité Rampe diminue la pression de l'air circulant, puis<br>l'augmente progressivement pour vous permettre de vous endormir plus facilement. |
| $\bigcirc$ | Marche/Arrêt – Ce bouton démarre la circulation d'air et place l'appareil dans l'état actif, ou bien arrête la circulation d'air et place l'appareil en état de veille. Ce bouton permet aussi de quitter un écran de configuration.                                                    |
| Flex       | Flex – Ce bouton permet de régler le paramètre Flex Comfort.                                                                                                    |

Si vous ne souhaitez pas modifier les paramètres configurés par votre prestataire de soins à domicile, vous n'avez besoin que de ces trois boutons pour démarrer et arrêter le traitement, et les boutons d'affichage situés sous le couvercle de protection de l'appareil ne sont pas nécessaires.

La figure 2–2 présente les boutons d'affichage et de navigation de l'appareil, situés sous le couvercle de protection.

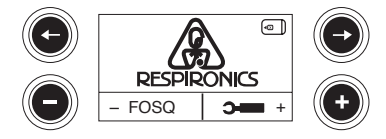

FIGURE 2-2 BOUTONS D'AFFICHAGE

Les boutons d'affichage sont décrits ci-dessous.

| ΒουτοΝ | Description                                                                                                    |
|--------|----------------------------------------------------------------------------------------------------|
| C      | Permet d'accéder aux écrans de données. Permet également de naviguer jusqu'à l'écran précédent,<br>à partir du menu Données ou Configuration. |
| C      | Permet d'accéder aux écrans de données. Permet également de naviguer jusqu'à l'écran suivant,<br>à partir du menu Données ou Configuration.   |
| •      | Permet d'accéder aux écrans FOSQ. Permet également de réduire les valeurs dans les écrans de configuration.                                   |
| 0      | Permet d'accéder aux écrans de configuration. Permet également d'augmenter les valeurs dans les écrans de configuration.                      |

L'écran d'affichage de l'appareil présente la pression configurée, les données patient, les instructions et les messages d'erreur. Reportez-vous au chapitre 4 pour plus de détails sur les instructions relatives à la navigation dans les différents écrans d'affichage.

La figure 2–3 présente l'ensemble du panneau de commandes de l'appareil, lorsque le couvercle de protection est ouvert.

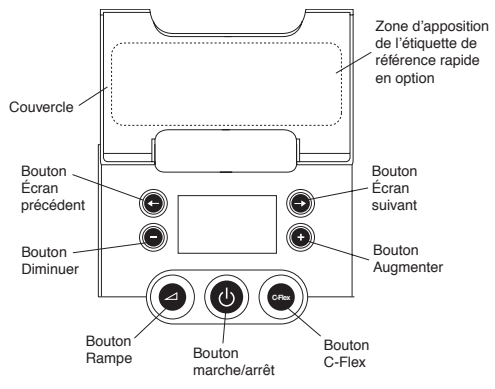

FIGURE 2-3 PANNEAU DE COMMANDES DE L'APPAREIL

#### 2.1.1 INACTIVITÉ DU PANNEAU DE COMMANDE

Certains écrans ont des périodes de temporisation. L'horloge de l'écran démarre dès que l'écran s'affiche initialement et redémarre lorsqu'un bouton est activé. L'écran expire au bout d'une minute d'inactivité et retourne à l'écran de veille.

## 2.2 PANNEAU ARRIÈRE

La figure 2–4 présente le panneau arrière de l'appareil REMstar Auto M Series (sans humidificateur).

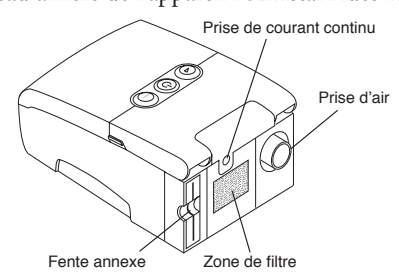

#### FIGURE 2-4 PANNEAU ARRIÈRE DE L'APPAREIL REMSTAR AUTO M SERIES

Le panneau arrière contient les éléments suivants :

- Fente annexe pour accessoires optionnels, de type SmartCard ou modem (reportez-vous au chapitre 6, *Accessoires*, pour plus d'informations).
- Zone de filtre dans laquelle les filtres fournis avec l'appareil doivent être insérés.
- Prise d'alimentation CC permettant de connecter le cordon d'alimentation (se reporter au Chapitre 3, *Configuration*, pour des informations plus complètes sur l'alimentation électrique de l'appareil).
- Prise d'air permettant de relier la tubulure souple du circuit respiratoire.

# CHAPITRE 3: CONFIGURATION

Ce chapitre fournit des instructions sur les modalités suivantes :

- Installation des filtres à air
- Positionnement de l'appareil
- Connexion du circuit respiratoire
- Alimentation électrique de l'appareil

## 3.1 INSTALLATION DES FILTRES À AIR

# *Mise en garde :* Pour un fonctionnement correct, l'appareil doit être doté d'un filtre en mousse non endommagé et installé de façon appropriée.

L'appareil utilise un filtre en mousse gris, lavable et réutilisable, ainsi qu'un filtre blanc ultrafin en option, qui est jetable. Le filtre réutilisable élimine les pollens et la poussière normale des intérieurs, alors que le filtre ultrafin optionnel fournit une filtration plus complète des particules très fines. Le filtre gris réutilisable doit toujours être en place lorsque l'appareil est en fonctionnement. Le filtre ultrafin blanc est recommandé pour les personnes sensibles à la fumée du tabac et autres particules.

Deux filtres en mousse gris réutilisables et un filtre ultrafin blanc jetable sont fournis avec l'appareil.

Si les filtres ne sont pas déjà installés à la réception de l'appareil, vous devez installer au moins le filtre en mousse gris réutilisable avant d'utiliser l'appareil.

Pour installer les filtres :

- 1. Si vous utilisez le filtre ultrafin blanc jetable, insérez-le d'abord dans la zone de filtre, en orientant la face maillée à l'intérieur, vers l'appareil.
- 2. Insérez le filtre en mousse gris dans la zone de filtre comme l'illustre la Figure 3-1.

**Remarque :** Si vous n'utilisez pas le filtre jetable blanc, il suffit d'insérer le filtre en mousse gris dans la zone de filtre.

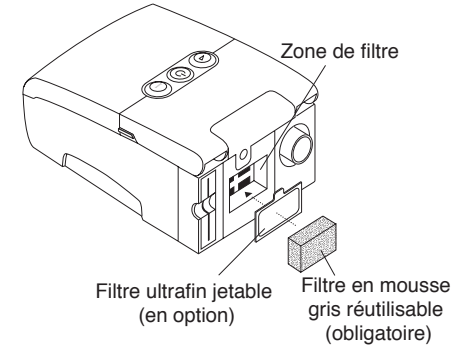

FIGURE 3-1 INSTALLATION DU FILTRE À AIR

# **Remarque :** Reportez-vous au chapitre 7, Nettoyage et maintenance, pour plus de détails sur le nettoyage et le remplacement des filtres à air.

## **3.2 P**OSITIONNEMENT DE L'APPAREIL

Placez l'appareil sur une surface plate et stable, à un endroit facilement accessible pour vous lors de son utilisation. Vérifiez que la zone de filtre située à l'arrière de l'appareil n'est pas obstruée par la literie, des rideaux ou tout autre élément. L'air doit circuler librement autour de l'appareil afin que le système fonctionne correctement. Veillez à ne pas placer l'appareil à proximité d'une source de chaleur ou de refroidissement (bouches d'air, radiateurs, climatiseurs, par exemple).

## 3.3 CONNEXION DU CIRCUIT RESPIRATOIRE

Pour utiliser l'appareil et assembler correctement le circuit, vous aurez besoin des accessoires suivants :

- Interface Respironics (par exemple, masque nasal) avec orifice expiratoire intégré (ou interface Respironics avec appareil d'expiration séparé, comme l'appareil Whisper Swivel<sup>®</sup> II)
- Tubulure souple Respironics de 1,83 m de long (avec pivot optionnel)
- Harnais Respironics (pour l'interface patient)

#### **Avertissement :** Si l'appareil est utilisé par plusieurs personnes (par exemple, appareil de location), il convient de placer un filtre bactérien à faible résistance entre l'appareil et le tuyau du circuit patient, pour empêcher toute contamination.

Pour connecter votre circuit patient à l'appareil, suivez les étapes suivantes :

1. Connectez la tubulure souple à la sortie d'air située à l'arrière de l'appareil, comme illustré dans la figure 3–2. Vous pouvez utiliser le pivot amovible fourni en option avec votre appareil et déjà relié à la tubulure (figure 3–2), ou vous pouvez retirer le pivot et connecter la tubulure directement sur la sortie d'air.

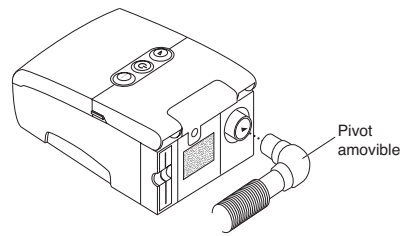

FIGURE 3-2 CONNEXION DE LA TUBULURE SOUPLE

**Remarque :** Si nécessaire, connectez un filtre bactérien à la sortie d'air de l'appareil, puis connectez la tubulure souple à la sortie du filtre bactérien.

- 2. Connectez la tubulure au masque :
  - a. Si vous utilisez un masque à orifice expiratoire intégré, branchez le connecteur du masque sur le tuyau flexible (figure 3–3).

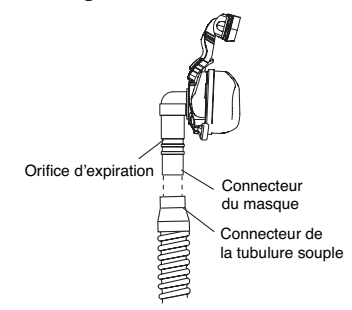

#### FIGURE 3-3 CONNEXION D'UN MASQUE AVEC ORIFICE EXPIRATOIRE INTÉGRÉ

b. Si vous utilisez un masque avec un appareil expiratoire séparé, connectez l'extrémité ouverte de la tubulure souple à l'appareil expiratoire (figure 3–4). Orientez-le de façon à ce que le souffle ne soit pas dirigé vers votre visage. Branchez le connecteur du masque sur l'appareil expiratoire.

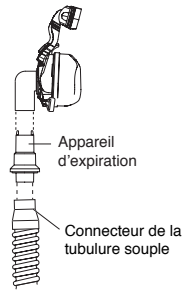

FIGURE 3-4 CONNEXION D'UN MASQUE AVEC APPAREIL EXPIRATOIRE SÉPARÉ

- **Avertissement :** L'appareil expiratoire (par exemple, Whisper Swivel II) ou l'orifice expiratoire (sur les masques comportant un orifice expiratoire intégré) sont conçus pour évacuer le  $CO_2$  du circuit patient. Veillez à ne pas obstruer ou fermer les orifices de l'appareil expiratoire.
- **Avertissement :** Si vous utilisez un masque naso-buccal, celui-ci doit être muni d'une valve de sûreté à entraînement.
- 3. Fixez le harnais au masque. Reportez-vous aux instructions fournies avec le harnais.

## 3.4 ALIMENTATION ÉLECTRIQUE DE L'APPAREIL

L'appareil peut être alimenté avec un courant alternatif ou continu.

| Mise en garde : | Si cet appareil a été exposé à des températures très élevées ou très<br>basses, il convient de le laisser s'équilibrer à température ambiante<br>avant de commencer les procédures de configuration suivantes.         |
|-----------------|----------------------------------------------------------------------------------------------------|
| Avertissement : | Veillez à acheminer les fils de façon à éviter les chutes.                                                                                                    |
| Avertissement : | Cet appareil est activé dès que le cordon d'alimentation est branché.<br>Le $\overset{()}{\cup}$ bouton permet d'activer ou de désactiver le débit d'air.                                                              |
| Important !     | Si vous utilisez l'appareil avec un humidificateur, reportez-vous aux<br>instructions fournies avec votre humidificateur pour plus de détails<br>concernant la mise sous tension de l'appareil et de l'humidificateur. |

## 3.4.1 UTILISATION DU COURANT CA

Il convient de suivre les étapes suivantes pour faire fonctionner l'appareil avec un courant alternatif.

1. Connectez l'extrémité femelle du cordon d'alimentation CA au bloc d'alimentation, comme l'illustre la Figure 3–5.

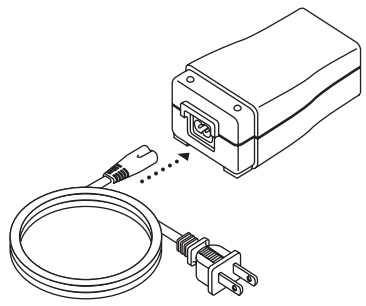

FIGURE 3-5 CONNEXION DU CORDON D'ALIMENTATION AU BLOC D'ALIMENTATION

- 2. Reliez l'extrémité mâle du cordon d'alimentation en courant alternatif à une prise électrique non commandée par un interrupteur mural.
- 3. Branchez le connecteur du cordon du bloc d'alimentation dans la prise d'alimentation située à l'arrière de l'appareil, comme l'illustre la Figure 3–6.

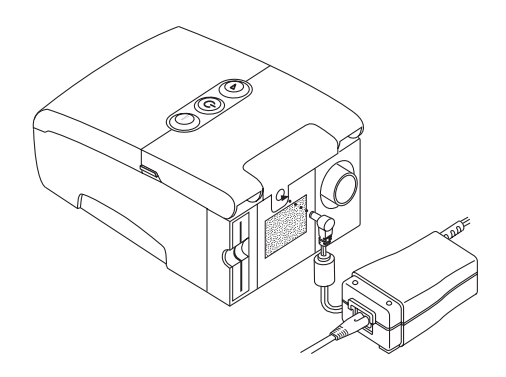

#### FIGURE 3-6 CONNEXION DU CORDON DU BLOC D'ALIMENTATION À L'APPAREIL

4. Vérifiez que toutes les connexions sont bien fixées.

*Important !* Pour couper l'alimentation secteur, débranchez le cordon d'alimentation électrique de la prise de courant.

Avertissement : Vérifiez souvent l'état du cordon électrique. Remplacez-le immédiatement s'il est endommagé.

#### 3.4.2 UTILISATION D'UN COURANT CONTINU

Le cordon d'alimentation en courant continu Respironics (Réf. 1001956) peut être utilisé pour faire fonctionner cet appareil dans une caravane, sur un bateau ou dans un camping-car à l'arrêt. Lorsqu'il est utilisé avec le cordon d'alimentation en courant continu, le câble adaptateur de batterie CC Respironics (Réf. 532209) permet de faire fonctionner l'appareil à partir d'une batterie autonome de 12 volts.

- *Mise en garde :* Lorsque le courant continu provient d'une batterie de véhicule, l'appareil ne doit pas être utilisé lorsque le moteur du véhicule est en marche sous peine d'endommager le véhicule ou l'appareil.
- *Mise en garde :* Utilisez uniquement un cordon d'alimentation en courant continu et un câble adaptateur de batterie Respironics. L'emploi de tout autre système est susceptible d'endommager l'appareil ou votre véhicule.

Reportez-vous aux instructions fournies avec le cordon d'alimentation en courant continu et le câble adaptateur, pour plus d'informations concernant le fonctionnement de l'appareil avec un courant continu.

## **3.5 E**XEMPLE D'ASSEMBLAGE COMPLET

La figure 3–7 donne un exemple d'assemblage complet, lorsque le circuit respiratoire est connecté et que l'alimentation électrique est branchée.

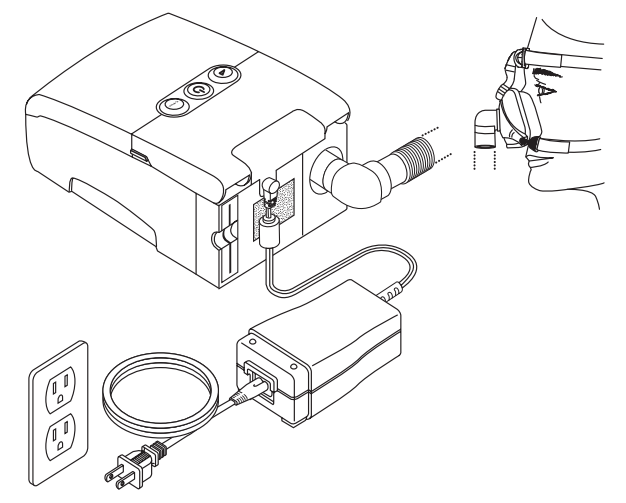

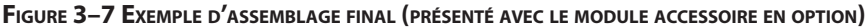

La figure 3–8 montre un exemple d'acheminement de la tubulure et de positionnement de l'appareil sur la table de nuit, pour la meilleure configuration/installation possible. Ces dispositions contribueront à éviter que l'appareil ne tombe de votre table de nuit.

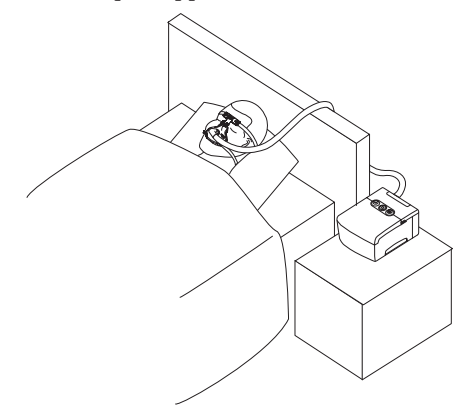

FIGURE 3-8 POSITIONNEMENT RECOMMANDÉ DE L'APPAREIL ET DE LA TUBULURE

# CHAPITRE 4: FONCTIONNEMENT DE L'APPAREIL

Ce chapitre décrit les traitements proposés par l'appareil REMstar Auto M Series, ainsi que les procédures de démarrage et de configuration de l'appareil.

## 4.1 TRAITEMENTS DISPONIBLES

L'appareil REMstar Auto M Series délivre les traitements suivants :

- **PPC** Délivre une pression positive continue et maintient un niveau contant de pression tout au long du cycle respiratoire. La fonction de rampe, si elle vous a été prescrite, permet de réduire la pression, puis de l'augmenter progressivement jusqu'au réglage prescrit afin de vous aider à vous endormir plus confortablement. Elle est actionnée à l'aide du bouton de rampe.
- **PPC avec C-Flex** Délivre un traitement PPC, avec libération de pression lors de l'expiration du patient permettant d'améliorer son confort en fonction de ses besoins.
- **Auto-PPC** Délivre un traitement PPC tout en ajustant automatiquement le niveau de pression pour s'adapter aux besoins du patient.
- **Auto-PPC avec C-Flex** Délivre un traitement Auto-PPC, avec libération de pression lors de l'expiration du patient permettant d'améliorer son confort en fonction de ses besoins.
- **Auto-PPC avec A-Flex** Délivre un traitement Auto-PPC, avec libération de pression en fin d'inhalation et en début d'expiration pour améliorer le confort du patient en fonction de ses besoins.

## 4.2 DÉMARRAGE DE L'APPAREIL

 Branchez l'appareil dans une source d'alimentation électrique en courant alternatif ou continu. Les trois principaux boutons s'allument et l'écran indiquant la version du logiciel apparaît momentanément, comme dans la figure 4–1.

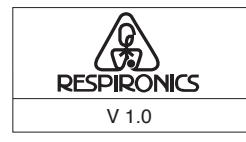

FIGURE 4-1 ÉCRAN INDIQUANT LA VERSION DU LOGICIEL

**Remarque :** La version 1.0 est présentée dans la Figure 4–1 à titre d'exemple. Une autre version du logiciel peut être installée sur votre appareil.

 L'écran qui apparaît ensuite est l'écran de veille (ou inactif) ; il est illustré dans la figure 4–2. Il vous permet d'accéder au questionnaire FOSQ ou aux paramètres et données patient. Reportez-vous à la section 4.3 pour plus d'instructions concernant la navigation dans les différents écrans d'affichage.

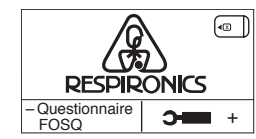

FIGURE 4–2 ÉCRAN DE VEILLE

# **Remarque :** L'option FOSQ n'apparaît sur l'écran de veille que si une SmartCard est insérée dans l'appareil ou qu'un modem est connecté.

3. Appuyez sur le bouton () pour activer le débit d'air. L'écran d'affichage actif apparaît (figure 4–3).

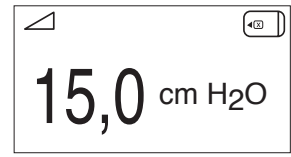

FIGURE 4-3 AFFICHAGE ACTIF (AVEC SMARTCARD)

L'écran d'affichage actif présente la pression configurée.

Des symboles indiquant que certaines conditions sont activées ou détectées apparaissent également sur l'écran d'affichage actif ou sur l'écran de veille. Ces symboles sont décrits ci-dessous :

| Symbole    | DESCRIPTION                                                                                                    |
|------------|----------------------------------------------------------------------------------------------------|
|            | Rampe – Vous pouvez lancer la fonctionnalité Rampe en appuyant sur le<br>bouton Rampe. Le symbole Rampe s'affiche sur l'écran d'affichage actif                                                          |
| റ്         | Alarme Fuite Masque – Ce symbole clignotant s'affiche sur l'écran d'affichage actif<br>si le paramètre Alarme de masque est activé et que l'appareil détecte une fuite<br>excessive au niveau du masque. |
| <u>:0:</u> | Arrêt automatique – Ce symbole clignotant s'affiche sur l'écran de veille<br>si le paramètre Arrêt automatique est activé et que l'appareil détecte une<br>déconnexion de masque.                        |
|            | SmartCard – Ce symbole s'affiche si une SmartCard est insérée dans<br>l'appareil. Si la carte est mal insérée, le symbole clignotera par intermittence.                                                  |
|            | Modem – Ce symbole s'affiche si un modem est connecté à l'appareil.<br>(Remarque : ce symbole change d'aspect en fonction du type de<br>modem utilisé.)                                                  |

- 4. Placez votre masque lorsque l'air commence à circuler.
- 5. Vérifiez qu'il n'y a aucune fuite d'air du masque vers vos yeux. Le cas échéant, ajustez le masque et le harnais de façon à arrêter les fuites d'air. Reportez-vous aux instructions fournies avec votre masque pour plus d'informations.

# **Remarque :** De légères fuites d'air au niveau du masque sont normales et acceptables. En revanche, il convient de corriger le plus tôt possible les fuites importantes ou provoquant une irritation oculaire.

- 6. Si vous utilisez l'appareil pendant que vous dormez, essayez de placer la tubulure de l'appareil au-dessus du dosseret, pour réduire la tension exercée sur le masque.
- **Remarque :** Si vous avez des problèmes avec votre masque, reportez-vous aux instructions fournies avec le masque.

## 4.3 UTILISATION DES FONCTIONNALITÉS RAMPE ET FLEX

Vous pouvez appuyer sur le bouton (Rampe)  $\checkmark$  pour activer la fonctionnalité Rampe, ou sur le bouton Flex pour modifier le paramétrage Flex si votre prestataire de soins a autorisé ces fonctionnalités.

#### 4.3.1 FONCTIONNALITÉ RAMPE

L'appareil est doté d'une fonctionnalité Rampe que votre prestataire de soins à domicile peut activer ou désactiver. Cette fonctionnalité diminue la pression d'air au moment de votre endormissement, puis l'augmente progressivement (« rampe ») jusqu'à ce que la valeur de pression prescrite soit atteinte, pour vous permettre de vous endormir plus confortablement.

Si la fonctionnalité Rampe est activée sur votre appareil, appuyez sur le bouton  $\checkmark$  situé en haut de l'appareil, après avoir activé le débit d'air. Vous pouvez utiliser le bouton Rampe aussi souvent que vous le souhaitez pendant la nuit.

**Remarque :** Si la fonctionnalité Rampe est désactivée, il ne se passera rien lorsque vous appuierez sur le bouton *A*.

## 4.3.2 FONCTIONNALITÉ C-FLEX COMFORT

La fonctionnalité C-Flex Comfort vous permet d'ajuster le niveau de libération de la pression d'air ressenti lors de l'expiration durant le traitement. Votre prestataire de soins à domicile peut activer ou désactiver cette fonctionnalité.

## 4.3.2.1 **C-F**LEX ACTIVÉ

Lorsque votre prestataire de soins active la fonctionnalité C-Flex, un niveau C-Flex sera déjà configuré sur l'appareil. S'il ne vous convient pas, vous pouvez l'augmenter ou le diminuer.

Pour modifier le paramètre C-Flex, appuyez sur le bouton Flex. L'écran présenté dans la figure 4–4 s'affiche, avec une flèche au-dessus de la valeur C-Flex en cours.

| + | C-Flex | + |
|---|--------|---|
|   | 1 2 3  |   |

FIGURE 4–4 ÉCRAN DE PARAMÉTRAGE C-FLEX

La valeur 1 fournit une faible libération de pression et les valeurs supérieures correspondent à une libération supplémentaire. Pour modifier la libération de pression, appuyez sur les boutons + ou – pour augmenter ou diminuer sa valeur.

**Remarque :** Vous pouvez également voir et modifier le paramètre C-Flex en naviguant jusqu'à l'écran de paramétrage C-Flex à partir du menu de configuration patient (voir le chapitre 4.4).

## 4.3.2.2 C-FLEX VERROUILLÉ

Votre prestataire de soins peut activer la fonctionnalité C-Flex mais la verrouiller de façon à ce que vous ne puissiez pas modifier la valeur configurée. Si la fonctionnalité C-Flex est verrouillée sur votre appareil, un écran comparable à celui présenté dans la figure 4–5 apparaît.

| + | C-Flex | + |
|---|--------|---|
|   | 1 2 3  |   |

FIGURE 4–5 ÉCRAN C-FLEX VERROUILLÉ

La flèche apparaît au-dessus de la valeur configurée pour vous par le prestataire de soins et un symbole de verrouillage apparaît sur l'écran pour indiquer que vous n'avez pas la possibilité de modifier cette valeur.

## 4.3.2.3 C-FLEX DÉSACTIVÉ

Si la fonctionnalité C-Flex n'a pas été prescrite pour vous et que votre prestataire de soins l'a désactivée, l'écran suivant apparaît lorsque vous appuyez sur le bouton Flex et vous ne pouvez pas activer ou modifier ce paramètre.

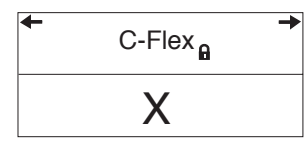

FIGURE 4–6 ÉCRAN C-FLEX DÉSACTIVÉ

## 4.3.3 FONCTIONNALITÉ A-FLEX COMFORT

La fonctionnalité A-Flex Comfort vous permet d'ajuster le niveau de libération de la pression d'air ressenti lors de l'expiration durant le traitement. Votre prestataire de soins à domicile peut activer ou désactiver cette fonctionnalité.

## 4.3.3.1 A-FLEX ACTIVÉ

Lorsque votre prestataire de soins active la fonctionnalité A-Flex, un niveau A-Flex sera déjà configuré sur l'appareil. S'il ne vous convient pas, vous pouvez l'augmenter ou le diminuer. Pour modifier le paramètre A-Flex, appuyez sur le bouton Flex. L'écran présenté dans la figure 4–7 s'affiche, avec une flèche au-dessus de la valeur A-Flex en cours.

| + | A-Flex | + |
|---|--------|---|
|   | 1 2 3  |   |

FIGURE 4–7 ÉCRAN DE PARAMÉTRAGE A-FLEX

La valeur 1 fournit une faible libération de pression et les valeurs supérieures correspondent à une libération supplémentaire. Pour modifier la libération de pression, appuyez sur les boutons + ou – pour augmenter ou diminuer sa valeur.

| Remarque : | <i>Vous pouvez également voir et modifier le paramètre A-Flex en naviguant jusqu'à l'écran de paramétrage A-Flex à partir du menu de configuration patient (voir le chapitre 4.4).</i> |
|------------|----------------------------------------------------------------------------------------------------|
| Remarque : | Transitions A-Flex de l'absence d'A-Flex à 4,0 cm $H_2O$ à un A-Flex total à 6 cm $H_2O$ . A-Flex présente une limite supérieure de pression de 20,0 cm $H_2O$ .                       |

## 4.3.3.2 A-FLEX VERROUILLÉ

Votre prestataire de soins peut activer la fonctionnalité A-Flex mais la verrouiller de façon à ce que vous ne puissiez pas modifier la valeur configurée. Si la fonctionnalité A-Flex est verrouillée sur votre appareil, un écran comparable à celui présenté dans la figure 4–8 apparaît.

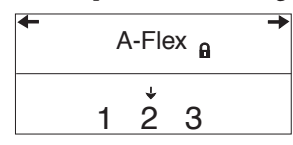

#### FIGURE 4-8 ÉCRAN C-FLEX VERROUILLÉ

La flèche apparaît au-dessus de la valeur configurée pour vous par le prestataire de soins et un symbole de verrouillage apparaît sur l'écran pour indiquer que vous n'avez pas la possibilité de modifier cette valeur.

#### 4.3.3.3 A-FLEX DÉSACTIVÉ

Si la fonctionnalité A-Flex n'a pas été prescrite pour vous et que le prestataire de soins à domicile l'a désactivée, l'écran suivant apparaît lorsque vous appuyez sur le bouton A-Flex et vous ne pouvez pas activer ou modifier ce paramètre.

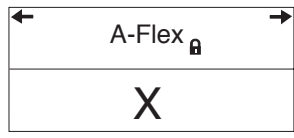

FIGURE 4–9 ÉCRAN A-FLEX DÉSACTIVÉ

## 4.4 MODIFICATION DES PARAMÈTRES DE L'APPAREIL

Vous pouvez voir la pression configurée sur l'écran d'affichage actif ; les informations suivantes sont affichées sur les écrans de données patient :

- Heures d'utilisation du traitement
- Nombre de séances supérieures à 4 heures
- Moyennes de pression de traitement à 90 % de la pression de traitement appliquée s'affiche uniquement en mode de traitement Auto-PPC
- Fuites du système (si cette fonctionnalité a été activée par le prestataire de soins de santé)
- Indice d'apnée/hypopnée (si cette fonctionnalité a été activée par le prestataire de soins de santé)
- Valeur contrôle de compliance
- Résumé de données

Vous pouvez également voir et modifier les paramètres suivants sur les écrans de configuration patient :

- C-Flex (si cette fonctionnalité a été activée par le prestataire de soins à domicile)
- A-Flex (si cette fonctionnalité a été activée par le prestataire de soins à domicile)
- Pression de démarrage de la rampe (si cette fonctionnalité a été activée par le prestataire de soins à domicile)
- Alarme de masque (activée/désactivée)
- Arrêt automatique (activé/désactivé)
- Questionnaire FOSQ

#### MANUEL DE L'UTILISATEUR REMSTAR AUTO M SERIES

#### 4.4.1 NAVIGATION DANS LES ÉCRANS D'AFFICHAGE

Utilisez le bouton → pour atteindre l'écran suivant et le bouton ← pour atteindre l'écran précédent.

Utilisez les boutons + et — pour ajuster les différents paramètres des écrans de configuration patient.

#### 4.4.1.1 VISUALISATION DES DONNÉES SUR LES ÉCRANS DE DONNÉES PATIENT

La Figure 4–10 illustre la navigation dans les différents écrans de données patient.

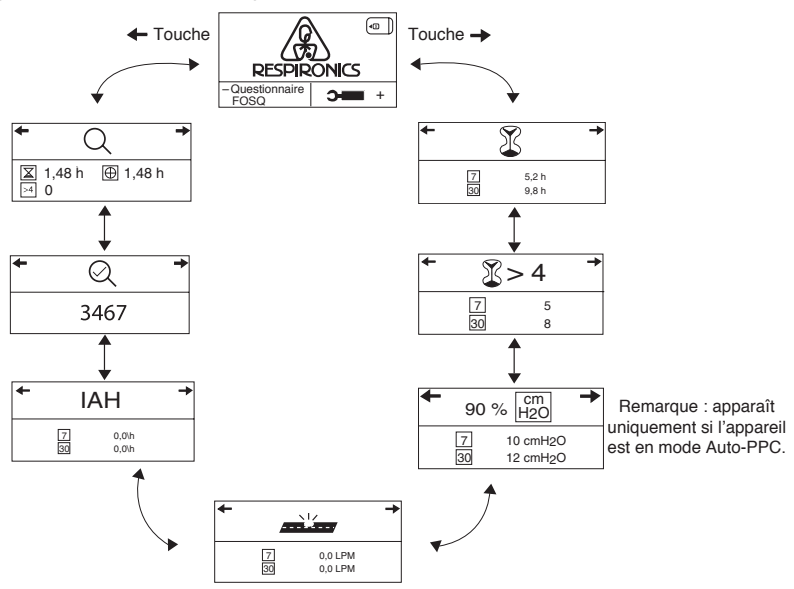

FIGURE 4-10 NAVIGATION DANS LES ÉCRANS DE DONNÉES PATIENT

Appuyez sur le bouton → pour faire défiler les écrans de données vers l'avant ou appuyez sur le bouton ← pour les faire défiler vers l'arrière.

Les écrans de données patient sont décrits ci-dessous.

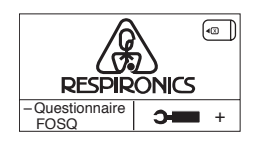

#### 1. Écran de veille

L'écran de veille apparaît lors de la première mise sous tension de l'appareil. Vous pouvez accéder au menu de données patient à partir de cet écran en appuyant sur les boutons  $\rightarrow$  ou  $\leftarrow$ .

- **Remarque :** Vous pouvez accéder aux écrans de configuration patient en appuyant sur le bouton + et au questionnaire FOSQ en appuyant sur le bouton -, conformément à ce qui est décrit ultérieurement dans ce chapitre.
- **Remarque :** L'option FOSQ n'apparaît que si une SmartCard est mise en place ou qu'un modem est connecté à l'appareil.

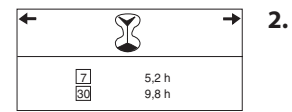

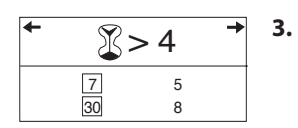

#### Écran d'utilisation du traitement

Cet écran affiche le nombre d'heures pendant lesquelles l'appareil a fourni un traitement, sous forme de moyennes sur 7 jours ou 30 jours. La valeur maximale pouvant être affichée pour les deux moyennes est de 24 heures. **Remarque :** Cet écran n'a qu'une fonction de référence. Votre prestataire de soins

à domicile pourra vous demander régulièrement cette information.

#### Écran de séances supérieures à 4 heures

Cet écran affiche le nombre de séances de traitement supérieures à 4 heures délivrées par l'appareil sur une période de 7 ou 30 jours. La valeur maximale pouvant être affichée est de 35 séances pour la période de 7 jours et de 150 séances pour la période de 30 jours. **Remarque :** Cet écran n'a qu'une fonction de référence. Votre prestataire de soins à domicile pourra vous demander régulièrement cette information.

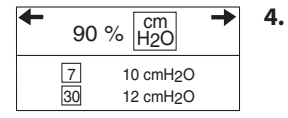

0,0 LPM

7

4

Écran de pression de traitement à 90 % de la pression de traitement appliquée

Cet écran affiche des moyennes sur 7 jours et 30 jours de la pression de traitement à 90 % de la pression de traitement appliquée. La pression à 90 % est la pression de traitement à laquelle, ou en dessous de laquelle, a été effectué 90 % du temps de la séance. Par exemple, si vous utilisez l'appareil (avec air circulant) pendant une séance de 10 heures, sur laquelle 9 heures se font avec 11 cm H<sub>2</sub>O ou moins et 1 heure se fait avec plus de 11 cm H<sub>2</sub>O, la pression de traitement à 90 % de la pression de traitement appliquée est de 11 cm H<sub>2</sub>O. Pour les deux moyennes, la valeur maximale est de 20,0 cm H<sub>2</sub>O.

**Remarque :** Cet écran n'a qu<sup>2</sup> une fonction de référence. Votre prestataire de soins à domicile pourra vous demander régulièrement cette information. Cet écran ne s'affiche que si l'appareil est en mode Auto-PPC.

#### 5. Écran de fuites du système

Cet écran affiche une moyenne sur 7 jours et sur 30 jours de l'historique des fuites de l'appareil, en litres par minute (l/min). Les fuites du système associent les fuites d'air intentionnelles et non intentionnelles. Les fuites intentionnelles sont les fuites attendues au niveau de l'orifice expiratoire. Un certain niveau de fuite est néanmoins nécessaire pour réduire la réinhalation de CO<sub>2</sub>. Les fuites non intentionnelles se produisent autour de l'interface patient. Si les fuites augmentent beaucoup, contactez votre prestataire de soins à domicile pour avoir de l'aide.

**Remarque :** Cet écran ne s'affiche que si votre prestataire de soins à domicile l'a activé. Il doit servir uniquement de référence. Votre prestataire de soins à domicile pourra vous demander régulièrement cette information.

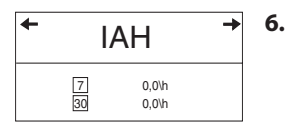

#### Écran d'indice d'apnée/hypopnée

Cet écran affiche votre indice d'apnée/hypopnée (IAH) au cours des 7 et 30 derniers jours.

**Remarque :** Cet écran ne s'affiche que si votre prestataire de soins à domicile l'a activé. Il doit servir uniquement de référence. Votre prestataire de soins à domicile pourra vous demander régulièrement cette information.

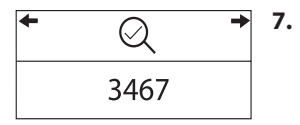

#### Ecran valeur contrôle de compliance

Cet écran affiche un code numérique utilisé par votre prestataire de soins pour attester que les données que vous avez fournies sont celles extraites de l'écran Résumé de données. Il s'agit d'un écran en « lecture seule », et vous ne pouvez donc pas modifier le code à l'écran.

**Remarque :** Cet écran n'a qu'une fonction de référence. Votre prestataire de soins à domicile pourra vous demander régulièrement cette information.

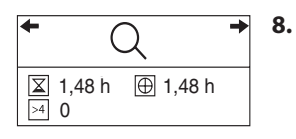

#### Ecran Résumé de données

Cet écran affiche le total des heures de traitement pour l'appareil, le total des heures du ventilateur et le nombre total de sessions de plus de 4 heures depuis la dernière réinitialisation par le prestataire de soins. Il s'agit d'un écran en « lecture seule », et vous ne pouvez donc pas modifier les valeurs à l'écran.

**Remarque:** Cet écran n'a qu'une fonction de référence. Votre prestataire de soins à domicile pourra vous demander régulièrement cette information.

#### 4.4.1.2 AFFICHAGE ET MODIFICATION DES ÉCRANS DE CONFIGURATION PATIENT

La Figure 4–11 illustre la navigation dans les différents écrans de configuration patient.

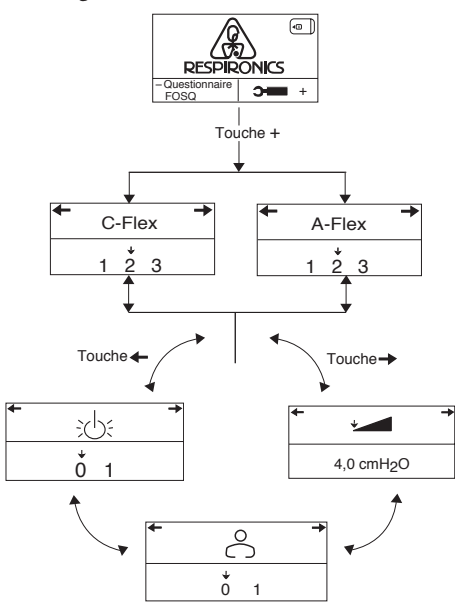

FIGURE 4-11 NAVIGATION DANS LES ÉCRANS DE CONFIGURATION PATIENT

Les écrans de configuration patient sont décrits ci-dessous.

## RESPIRONICS -Questionnaire FOSQ +

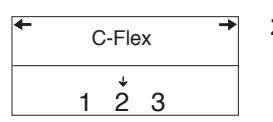

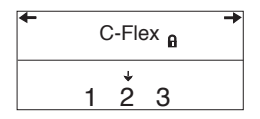

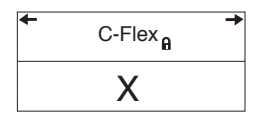

#### 1. Écran de veille

L'écran de veille apparaît lors de la première mise sous tension de l'appareil. Vous pouvez accéder au menu de configuration patient à partir de cet écran en appuyant sur le bouton +. Dans le menu Configuration, appuyez sur les boutons → ou ← pour faire défiler les différents écrans.

#### 2. Écran de paramétrage C-Flex

Cet écran affiche le niveau C-Flex configuré par votre prestataire de soins à domicile. Ce réglage vous permet d'ajuster le niveau de libération de la pression d'air ressenti lors de l'expiration durant le traitement. Votre prestataire de soins à domicile peut activer, verrouiller ou désactiver la fonctionnalité C-Flex.

- Si la fonctionnalité C-Flex est activée et que la valeur configurée n'est pas confortable pour vous, vous pouvez augmenter ou diminuer ce paramètre en appuyant sur les boutons + ou –. La valeur 1 fournit une faible libération de pression et les valeurs supérieures correspondent à une libération supplémentaire. Appuyez sur les boutons + ou – pour augmenter ou diminuer la valeur du paramètre.
- Si le prestataire de soins a verrouillé le paramètre C-Flex, vous pourrez le visualiser maisne pourrez pas le modifier. L'écran présenté à gauche apparaît, affichant la valeur configurée et un symbole de verrouillage.
- Si votre prestataire de soins a désactivé la fonctionnalité C-Flex, vous ne pourrez pas activer ni régler la valeur configurée. L'écran présenté à gauche, avec un « X », s'affiche pour indiquer que la fonctionnalité C-Flex est désactivée.

**Remarque :** Ces écrans s'affichent uniquement si la fonctionnalité C- Flex est configurée sur votre appareil.

#### 3. Écran de paramétrage A-Flex

Cet écran affiche le niveau A-Flex configuré par votre prestataire de soins à domicile. Ce réglage vous permet d'ajuster le niveau de libération de la pression d'air ressenti lors de l'expiration durant le traitement. Votre prestataire de soins à domicile peut activer, verrouiller ou désactiver la fonctionnalité A-Flex.

- Si la fonctionnalité A-Flex est activée et que la valeur configurée n'est pas confortable pour vous, vous pouvez augmenter ou diminuer ce paramètre en appuyant sur les boutons + ou –. La valeur 1 fournit une faible libération de pression et les valeurs supérieures correspondent à une libération supplémentaire. Appuyez sur les boutons + ou – pour augmenter ou diminuer la valeur du paramètre.
- Si le prestataire de soins a verrouillé le paramètre A-Flex, vous pourrez le visualiser maisne pourrez pas le modifier. L'écran présenté à gauche apparaît, affichant la valeur configurée et un symbole de verrouillage.
- Si votre prestataire de soins a désactivé la fonctionnalité A-Flex, vous ne pourrez pas activer ni régler la valeur configurée. L'écran présenté à gauche, avec un « X », s'affiche pour indiquer que la fonctionnalité A-Flex est désactivée.

**Remarque :** Ces écrans s'affichent uniquement si la fonctionnalité A- Flex est configurée sur votre appareil.

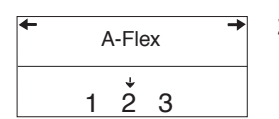

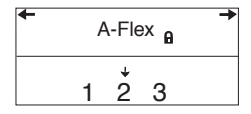

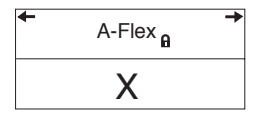

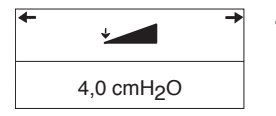

#### 4. Écran de pression de démarrage de la rampe

Vous pouvez augmenter ou diminuer la pression de démarrage de la rampe par paliers de 0,5 cm  $H_2O$  en appuyant sur les boutons + ou –. La valeur configurée par défaut est de 4 cm  $H_2O$ . Vous pouvez ajuster le paramètre à partir de 4 cm  $H_2O$  jusqu'à la valeur de PPC configurée.

**Remarque :** Cet écran ne s'affiche pas si votre prestataire de soins n'a pas activé la fonctionnalité Rampe sur votre appareil.

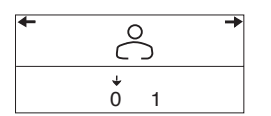

#### 5. Écran d'alarme de masque

Vous pouvez activer ou désactiver l'alarme de masque en appuyant sur les boutons + ou – pour sélectionner Arrêt ou Marche. Si cette fonctionnalité est activée, le symbole clignotant apparaît sur l'écran d'affichage actif si une fuite importante est détectée au niveau du masque, et une alarme sonore retentit.

**Remarque :** Si votre médecin indique que l'alarme de masque est nécessaire dans votre cas, ne la désactivez pas.

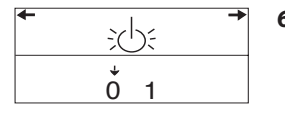

#### 6. Écran d'arrêt automatique

Vous pouvez activer cette fonctionnalité si vous souhaitez que l'appareil arrête automatiquement le débit d'air lorsque vous retirez l'interface (par exemple, masque) de vos voies aériennes.

Appuyez sur les boutons + ou – pour sélectionner Arrêt ou Marche. Si cette fonctionnalité est activée, le symbole 🕁 apparaît sur l'écran de veille si l'appareil détecte que vous avez retiré votre masque. Le débit d'air s'arrête, et 🕁 continue d'apparaître sur l'écran de veille tantque la situation n'a pas été rectifiée.

Une fois que vous avez modifié les écrans de configuration patient, appuyez sur le bouton () pour revenir à l'écran de veille.

**Remarque :** Le menu de configuration comporte une temporisation automatique et revient à l'écran de veille après une minute d'inactivité.

## 4.5 QUESTIONNAIRE FOSQ

**Remarque :** L'option FOSQ n'apparaît sur l'écran de veille que si une SmartCard est insérée dans l'appareil ou qu'un modem est connecté.

À partir de l'écran de veille, vous pouvez accéder au questionnaire FOSQ en appuyant sur le bouton –. Le test FOSQ est un questionnaire de « qualité de vie » conçu tout spécialement pour les personnes souffrant de troubles du sommeil. Les résultats obtenus permettent aux professionnels de la santé de juger dans quelle mesure le traitement a amélioré votre qualité de vie. En complétant le questionnaire périodiquement, vous pouvez apporter des informations intéressantes sur l'efficacité de votre traitement. L'appareil peut enregistrer vos réponses sur la SmartCard ou par connexion modem (avec ou sans fil), pour permettre leur analyse ultérieure par les professionnels de santé. Contactez votre prestataire de soins à domicile si vous avez des questions.

**Remarque :** Si votre professionnel de soins santé ou votre prestataire de soins à domicile vous demande de compléter le questionnaire, il vous fournira les questions et vous devrez saisir les réponses dans l'appareil. Vérifiez qu'une SmartCard ou un modem sont bien installés avant de répondre aux questions. Les écrans FOSQ ne s'affichent pas en l'absence de SmartCard ou de modem ayant la capacité d'enregistrer des données.

Pour répondre au questionnaire FOSQ, il convient de suivre les étapes suivantes :

- Vérifiez la présence d'une SmartCard ou d'un modem correctement installé(e). Les réponses au questionnaire sont enregistrées sur la SmartCard ou envoyées au professionnel des soins de santé par l'intermédiaire d'un modem avec ou sans fil (le cas échéant). Si vous utilisez une SmartCard, un symbole SmartCard (()) apparaît dans le coin supérieur droit de l'écran d'affichage actif. Si la SmartCard est mal insérée, ce symbole clignote pour indiquer que la carte est mal installée et le questionnaire FOSQ n'est alors pas disponible.
- 2. À partir de l'écran de veille, appuyez sur le bouton pour afficher le premier écran FOSQ, illustré dans la Figure 4–10.

| + | FC     | S | Q | 1/; | 30 | + |
|---|--------|---|---|-----|----|---|
|   | ↓<br>0 | 1 | 2 | 3   | 4  |   |

FIGURE 4–12 ÉCRAN FOSQ N°1 SUR 30

Appuyez sur le bouton + ou – pour sélectionner votre réponse à la première question et faire apparaître une flèche au-dessus de votre réponse :

- 0 indique que vous choisissez 0 comme réponse à la question.
- 1 indique que vous choisissez 1 comme réponse à la question.
- 2 indique que vous choisissez 2 comme réponse.
- 3 indique que vous choisissez 3 comme réponse.
- 4 indique que vous choisissez 4 comme réponse.

- 3. Après avoir répondu à la première question, appuyez sur le bouton → pour accéder à l'écran FOSQ suivant et continuez de répondre à chaque question. Si vous avez besoin de revenir en arrière, à un écran précédent, appuyez sur le bouton ←.
- 4. Il y a 30 questions FOSQ. Dès que vous avez atteint la dernière question, appuyez sur le bouton → pour enregistrer vos réponses et quitter le questionnaire.

# 4.6 ÉCRAN DE RAPPEL PATIENT

Votre prestataire de soins à domicile pourra configurer un rappel patient qui apparaîtra périodiquement pour vous avertir que vous devez prendre certaines mesures, comme remplacer votre masque. Un message apparaîtra dès que l'appareil passe de l'état actif à l'état de veille si la période spécifiée par votre prestataire de soins s'est écoulée.

Vous pouvez accuser réception du message en appuyant sur un des boutons d'affichage  $(+, -, \rightarrow ou \leftarrow)$ . Si vous n'accusez pas réception du message dans les six minutes suivant son apparition à l'écran, il disparaîtra pour rester en attente. Le message continuera de s'afficher pendant trois jours consécutifs dès que l'appareil passe de l'état actif à l'état de veille, jusqu'à son accusé de réception. Si, au bout de trois jours, vous n'avez toujours pas accusé réception du message, la période de rappel se réinitialisera et aucun autre message ne s'affichera tant que la période de rappel configurée ne s'est pas écoulée.

La Figure 4-11 présente un exemple de message de rappel patient.

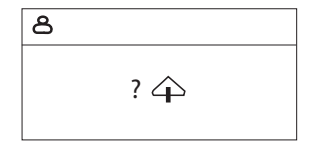

FIGURE 4-13 ÉCRAN DE RAPPEL PATIENT

## CHAPITRE 5 : ALARMES DE L'APPAREIL ET DÉPANNAGE

Ce chapitre décrit les alarmes de l'appareil et fournit des informations de dépannage pour les problèmes éventuellement rencontrés lors de l'utilisation de l'appareil.

## 5.1 ALARMES DE L'APPAREIL

L'appareil comporte deux niveaux d'alarmes, de priorité élevée et moyenne.

- Priorité haute Ces alarmes nécessitent une intervention immédiate de l'opérateur. Ce type d'alarme se manifeste par signal sonore de haute priorité, composé d'une série continue de deux bips (symbolisés de la façon suivante dans le tableau : • •). En outre, les rétroéclairages des boutons émettent un signal visuel clignotant de haute priorité, composé d'une série continue de deux flashs allumés/éteints (symbolisés de la façon suivante dans le tableau : ◊◊ ◊◊ ◊◊).
- Priorité moyenne Ces alarmes nécessitent une réponse rapide de l'opérateur. Ce type d'alarme se manifeste par signal sonore de priorité moyenne, composé d'une série continue d'un seul bip (symbolisés de la façon suivante dans le tableau : ●). En outre, les rétroéclairages des boutons émettent un signal visuel clignotant de priorité moyenne, composé d'une série continue d'un seul flash allumé/faible (symbolisé de la façon suivante dans le tableau : ◊ ◊ ◊).

#### TABLEAU SYNOPTIQUE DES ALARMES

| Alarme              | Indicateur<br>sonore | Indicateur<br>visuel                                                                                                    | ACTION DE<br>L'APPAREIL                                                                                                    | CAUSE POSSIBLE                                                                                                    | ACTION DU PATIENT                                                                                                    |
|---------------------|----------------------|----------------------------------------------------------------------------------------------------|----------------------------------------------------------------------------------------------------|----------------------------------------------------------------------------------------------------|----------------------------------------------------------------------------------------------------|
| Erreur<br>système   | •••••                | Rétroéclairages :<br>$\Diamond \Diamond \ \delta \Diamond \ \delta \Diamond$<br>L'écran affiche le<br>symbole suivant,<br>indiquant qu'une<br>réparation de<br>l'appareil est<br>nécessaire. | L'appareil passe<br>en « mode<br>sécurisé »<br>dans lequel<br>l'alimentation<br>électrique reste<br>activée mais pas<br>le débit d'air.                                              | Défaillance de<br>l'appareil.                                                                                                    | Appuyez sur n'importe quel<br>bouton de l'écran d'affichage<br>pour arrêter l'alarme. Retirez<br>le cordon d'alimentation de<br>l'appareil pour supprimer le<br>courant. Rebranchez le cordon<br>dans la prise d'alimentation de<br>l'appareil pour rétablir le courant.<br>Si l'alarme continue, contactez<br>votre prestataire de soins<br>à domicile.                                                 |
| Erreur<br>SmartCard |                      | Rétroéclairages :                                                                                                    | L'appareil continue<br>de fonctionner<br>et de fournir un<br>traitement mais<br>la connexion aux<br>données n'est<br>pas disponible et<br>le questionnaire<br>FOSQ est<br>désactivé. | La carte<br>SmartCard<br>insérée dans la<br>fente annexe<br>présente un<br>problème.<br>La carte est<br>peut-être mal<br>insérée ou les<br>données sont<br>endommagées. | Retirez la SmartCard pour<br>supprimer l'alarme. Vérifiez que la<br>carte est bien orientée, la flèche<br>pointant vers l'appareil, comme le<br>montre l'illustration<br>ci-dessous, puis réinsérez<br>la SmartCard.<br>Si l'alarme continue, retirez<br>la SmartCard de l'appareil et<br>contactez votre prestataire de<br>soins. La carte est peut-être<br>endommagée et nécessite un<br>remplacement. |

Le tableau suivant résume les alarmes de priorité élevée et moyenne.

| Alarme                           | Indicateur<br>sonore | Indicateur<br>visuel                                                                                              | <b>A</b> CTION DE<br>L'APPAREIL                                                                                                  | CAUSE POSSIBLE                                                                                                    | ACTION DU PATIENT                                                                                                    |
|----------------------------------|----------------------|----------------------------------------------------------------------------------------------------|----------------------------------------------------------------------------------------------------|----------------------------------------------------------------------------------------------------|----------------------------------------------------------------------------------------------------|
| Fuites au<br>niveau du<br>masque |                      | Rétroéclairages :<br>$\land$ $\land$ $\land$<br>Le symbole $\bigcirc$<br>clignote à l'écran<br>d'affichage actif. | L'appareil continue<br>de fonctionner.                                                                                           | Le circuit<br>respiratoire est<br>déconnecté ou<br>la fuite d'air est<br>importante.                                                                                                    | Vérifiez les connexions de votre<br>circuit respiratoire et reconnectez<br>la tubulure si elle est mal<br>connectée. Appuyez sur n'importe<br>quel bouton d'affichage pour<br>supprimer l'alarme. Vérifiez que<br>votre masque est correctement<br>installé avant d'appuyer sur le<br>bouton () pour redémarrer le<br>débit d'air.<br>Si l'alarme continue, désactivez le<br>paramètre d'alarme de masque<br>conformément aux instructions<br>du chapitre 4 et poursuivez<br>votre traitement pendant la nuit.<br>Contactez votre prestataire de<br>soins à domicile le matin suivant<br>pour qu'il vérifie votre masque. Il<br>peut être nécessaire de procéder<br>à un réaiustement du masque |
| Arrêt<br>automa-<br>tique        | Aucun                | Le symbole :<br>clignote à l'écran<br>de veille, indiquant<br>la détection d'une<br>déconnexion de<br>masque.     | Le débit d'air<br>s'interrompt et<br>l'appareil entre<br>en état de veille<br>environ 45 à 60<br>secondes après la<br>détection. | Le masque<br>a été retiré.                                                                                                    | Remettez votre masque et<br>appuyez sur le bouton () pour<br>activer le débit d'air et reprendre<br>le traitement.                                                                                                    |
| Rappel<br>patient                | Aucun                | Rétroéclairages :                                                                                                 | L'appareil continue<br>de fonctionner.                                                                                           | Votre prestataire<br>de soins à<br>domicile peut<br>programmer le<br>rappel patient<br>pour qu'il s'affiche<br>à un moment<br>donné et vous<br>rappelle, par<br>exemple, de<br>remplacer votre<br>masque, changer<br>les filtres, etc. | Appuyez sur n'importe lequel<br>des boutons d'affichage pour<br>accuser réception du message et<br>le supprimer. Si vous n'accusez<br>pas réception du message, il<br>disparaîtra après 6 minutes et<br>s'affichera à nouveau pendant<br>trois jours consécutifs dès que<br>l'appareil passe de l'état actif à<br>l'état de veille. Si le message n'est<br>toujours pas acquitté, la période<br>de rappel se réinitialisera et le<br>message ne réapparaîtra que<br>lorsque la période de rappel<br>configurée s'est écoulée.                                                                                                    |

## 5.2 Dépannage

Le tableau ci-dessous répertorie certains des problèmes que vous pouvez rencontrer avec votre appareil ou votre masque, ainsi que les solutions possibles à ces problèmes.

| Problème                                                                                                    | CAUSE                                                                                     | Αстіо                                                                                                    |  |
|----------------------------------------------------------------------------------------------------|-------------------------------------------------------------------------------------------|----------------------------------------------------------------------------------------------------|--|
| Rien ne se<br>passe lors de<br>la mise sous<br>tension de<br>l'appareil. Le<br>signal sonore<br>ne retentit<br>pas et les<br>rétroéclairages<br>des boutons ne | ll n'y a pas<br>de courant<br>au niveau de<br>la prise ou<br>l'appareil est<br>débranché. | Si vous utilisez du courant alternatif, vérifiez la prise de<br>courant et vérifiez que l'appareil est correctement branché.<br>Vérifiez que le cordon d'alimentation en courant alternatif<br>est bien connecté au bloc d'alimentation et que le cordon<br>d'alimentation est bien connecté à la prise de courant<br>de l'appareil. Si le problème persiste, contactez votre<br>prestataire de soins à domicile. Renvoyez l'appareil et le<br>bloc d'alimentation électrique à votre fournisseur, pour qu'il<br>détermine l'origine du problème.                                                                                                    |  |
| s'allument pas.                                                                                                    |                                                                                           | Si vous utilisez un courant continu, vérifiez que les<br>connexions du cordon d'alimentation en courant continu<br>et du câble d'adaptateur de batterie sont bien branchées.<br>Vérifiez la batterie. Il est peut-être nécessaire de la recharger<br>ou de la remplacer. Si le problème persiste, vérifiez le fusible<br>du cordon d'alimentation en courant continu en suivant les<br>instructions fournies avec le cordon. Il peut être nécessaire<br>de remplacer le fusible. Si le problème persiste, contactez<br>votre prestataire de soinsà domicile.<br>Si vous utilisez un humidificateur, veillez à bien suivre les<br>instructions relatives à l'alimentation électrique, qui sont<br>fournies avec l'humidificateur. |  |
| L'appareil ne<br>fonctionne pas<br>lorsque vous<br>appuyez sur le<br>bouton ( <sup>1</sup> ). Le<br>débit d'air n'est<br>pas activé.                           | Le ventilateur<br>présente<br>peut-être un<br>problème.                                   | Vérifiez que l'appareil est correctement connecté<br>à l'alimentation électrique, conformément aux instructions<br>de la page précédente. Si le signal sonore retentit et que les<br>rétroéclairages des boutons s'allument lors de la mise sous<br>tension de l'appareil mais que le débit d'air n'est pas activé,<br>l'appareil présente peut-être un problème. Contactez votre<br>prestataire de soins à domicile pour obtenir de l'aide.                                                                                                    |  |
|                                                                                                    |                                                                                           | <b>Remarque :</b> Lorsque l'appareil fonctionne correctement,<br>après avoir appuyé sur le bouton ( <sup>1</sup> ),<br>l'appareil émet un signal sonore (bip) et le<br>débit d'air s'active après un léger délai.<br>Ce délai bref est normal.                                                                                                    |  |

| Problème                                                                                                    | Cause                                                                                                    | ΑстιοΝ                                                                                                    |
|----------------------------------------------------------------------------------------------------|----------------------------------------------------------------------------------------------------|----------------------------------------------------------------------------------------------------|
| L'affichage de<br>l'appareil est<br>instable.                                                                                                    | L'appareil<br>ou le bloc<br>d'alimentation<br>a subi une<br>chute ou des<br>manipulations<br>incorrectes, ou<br>bien l'appareil<br>ou le bloc<br>d'alimentation<br>est situé dans<br>une zone<br>comportant<br>de fortes<br>émissions<br>d'interférences<br>électromagné-<br>tiques (IEM). | Débranchez l'appareil et le bloc d'alimentation. Remettez<br>l'appareil sous tension. Si le problème persiste, demandez<br>au patient de déplacer l'appareil vers une zone comportant<br>moins d'émissions IEM (par exemple, à distance d'appareils<br>électroniques comme les téléphones cellulaires, les<br>téléphones sans fil, les ordinateurs, les téléviseurs, les jeux<br>électroniques, les sèche-cheveux, etc.).<br>Si le problème persiste, contactez votre prestataire de soins<br>à domicile pour obtenir de l'aide. |
| Réinitialisations<br>de l'appareil :<br>L'appareil<br>s'arrête et<br>démarre<br>automatique-<br>ment pendant<br>le traitement.<br>(Peu probable.) | L'installation<br>de l'appareil<br>comporte un<br>logiciel de<br>dépannage<br>qui surveille<br>automatique-<br>ment les<br>performances<br>de l'appareil.                                                                                                    | Ce type de réinitialisation ne présente pas de risque pour<br>le patient et garantit qu'il reçoit toute la nuit le traitement<br>prescrit. En cas de risque de dommage matériel, l'appareil<br>s'arrête de façon permanente. L'appareil affiche alors le<br>symbole d'alarme système suivant pour indiquer qu'il doit<br>être renvoyé chez le fournisseur pour réparation :                                                                                                    |
| La<br>fonctionnalité<br>Rampe ne<br>fonctionne pas<br>lorsque vous<br>appuyez sur le<br>bouton Rampe<br>(		().                                    | Votre<br>prestataire de<br>soins ne vous a<br>pas prescrit la<br>fonctionnalité<br>Rampe ou<br>la PPC est<br>déjà réglée<br>sur la valeur<br>minimale.                                                                                                    | Si la fonctionnalité Rampe ne vous a pas été prescrite,<br>discutez-en avec votre prestataire de soins pour voir s'îl est<br>possible de modifier votre prescription.<br>Si votre prestataire de soins a activé la fonctionnalité Rampe<br>mais qu'elle ne fonctionne toujours pas, vérifiez le réglage<br>de la pression sur l'écran d'affichage actif. Si la pression<br>est configurée sur la valeur minimale (4,0 cm H <sub>2</sub> O), la<br>fonctionnalité Rampe ne fonctionnera pas.                                      |

| Problème                                                                | Cause                                                                                       | Αстіо                                                                                                    |
|-------------------------------------------------------------------------|---------------------------------------------------------------------------------------------|----------------------------------------------------------------------------------------------------|
| L'appareil est<br>tombé de votre<br>table de nuit ou<br>de votre table. | L'appareil<br>peut avoir été<br>mal sécurisé<br>sur la table<br>de nuit ou<br>l'emplacement | Veillez à toujours placer l'appareil sur une surface plane<br>et dure de façon à faire adhérer les pieds de l'appareil à la<br>surface (assurez-vous de l'absence de tissu sous l'appareil).<br>L'appareil (et l'humidificateur le cas échéant) doit être bien<br>horizontal pour fonctionner correctement. |
|                                                                         | de la tubulure<br>peut avoir<br>provoqué<br>la chute de                                     | Veillez également à placer l'appareil à distance du bord<br>de la table de nuit ou de la table pour qu'il ne soit pas<br>accidentellement poussé.                                                                                                    |
|                                                                         | l'appareil.                                                                                 | Si vous utilisez un humidificateur avec l'appareil, veillez<br>à placer l'appareil et l'humidificateur plus bas que votre<br>tête et le masque, de façon à ce que l'excès de condensation<br>présent dans les tuyaux soit refoulé vers le réservoir.                                                        |
|                                                                         |                                                                                             | Si l'appareil et l'humidificateur tombent et que de l'eau<br>pénètre dans l'appareil, évacuez toute l'eau de l'appareil et<br>vérifiez qu'il est complètement sec avant de le remettre<br>sous tension.                                                                                                    |
|                                                                         |                                                                                             | Si l'emplacement des tubulures provoque une chute de<br>l'appareil, veillez à bien acheminer les tuyaux lorsque vous<br>installez l'appareil. Faites passer la tubulure derrière le<br>dosseret du lit, comme indiqué au chapitre 3, Configuration.                                                         |
|                                                                         |                                                                                             | Si l'appareil tombe ou que de l'eau pénètre dans l'appareil<br>lors de sa chute, laissez sécher complètement l'appareil<br>avant de le redémarrer. Si l'appareil ne fonctionne pas<br>correctement après sa chute, contactez votre prestataire<br>de soins à domicile.                                      |

| Problème                                                                                                    | CAUSE                                                                                                 | Αстіон                                                                                                    |
|----------------------------------------------------------------------------------------------------|----------------------------------------------------------------------------------------------------|----------------------------------------------------------------------------------------------------|
| Vous avez des<br>problèmes pour<br>connecter la<br>tubulure sur<br>l'appareil.                                        | Vous avez<br>perdu la prise<br>d'air ou vous<br>avez oublié<br>de l'emporter<br>pour le voyage.       | Si vous n'utilisez pas d'humidificateur, vous ne pouvez pas<br>connecter votre tubulure sur l'appareil sans la prise d'air<br>amovible présentée ci-dessous.                                                                                                    |
|                                                                                                    |                                                                                                    | Vous devez connecter correctement cette prise avant de connecter votre tubulure.                                                                                                    |
| Il existe des<br>fuites d'air<br>excessives au<br>niveau de la<br>connexion<br>entre la<br>tubulure et<br>l'appareil. | La prise d'air<br>n'est pas<br>installée<br>correctement<br>et n'est pas<br>suffisamment<br>jointive. | <ul> <li>Retirez la prise d'air et refixez-la pour garantir son<br/>installation appropriée.</li> <li>Pour retirer la prise d'air : <ul> <li>a. Placez votre pouce sous la prise et introduisez votre<br/>index dans l'ouverture de la prise.</li> <li>b. En effectuant un mouvement de pivot à partir du bas,<br/>détachez la prise et retirez-la de l'appareil.</li> </ul> </li> <li>Pour refixer correctement la prise :</li> </ul> |
|                                                                                                    |                                                                                                    | <ul> <li>a. Vérifiez qu'elle est correctement orientée (l'ouverture étant dirigée vers le haut), et insérez les deux taquets situés sous la prise dans les ouvertures situées sous l'appareil.</li> <li>b. Poussez le haut de la prise vers le bas pour l'encliqueter.</li> <li>Rattachez la tubulure, réactivez le débit d'air et vérifiez que vous ne sentez plus d'air sortir de la prise</li> </ul>                                |

| Problème                                                                                                    | CAUSE                                                                                                    | Αстіон                                                                                                    |
|----------------------------------------------------------------------------------------------------|----------------------------------------------------------------------------------------------------|----------------------------------------------------------------------------------------------------|
| L'air qui sort<br>du masque<br>est beaucoup<br>plus chaud que                                                                                                    | Les filtres à air<br>peuvent être<br>sales.                                                                                          | Nettoyez ou remplacez les filtres à air, conformément aux<br>instructions reprises au chapitre 7.<br>La température de l'air peut varier en fonction de                                                                                                    |
| d'habitude.                                                                                                    | L'appareil<br>fonctionne<br>peut-être sous<br>la lumière<br>solaire directe<br>ou à proximité<br>d'une source<br>de chaleur.         | la température ambiante. Vérifiez que l'appareil est<br>correctement ventilé. Gardez l'appareil à distance de la<br>literie ou des rideaux, susceptibles d'obstruer le débit d'air<br>autour de l'appareil. Veillez à éloigner l'appareil de la lumière<br>solaire directe ou d'appareils de chauffage.<br>Si le problème persiste, contactez votreprestataire de soins<br>à domicile. |
| Le masque n'est<br>pas agréable<br>à porter, vous<br>constatez<br>une fuite d'air<br>importante<br>autour du<br>masque ou tout<br>autre problème<br>lié au masque. | Vérifiez qu'il<br>ne s'agit pas<br>d'un mauvais<br>ajustement<br>du harnais<br>ou d'une<br>mauvaise<br>adaptation du<br>masque, etc. | Si vous avez des problèmes avec votre masque,<br>reportez-vous aux instructions fournies avec votre<br>masque, pour plus d'informations sur la façon de l'adapter<br>correctement, etc. Si le problème persiste, contactez votre<br>prestataire de soins à domicile.                                                                                                    |
| Vous avez le nez<br>qui coule.                                                                                                    | Cela est dû à<br>une réaction<br>nasale vis-à-vis<br>du débit d'air.                                                                 | Contactez votre professionnel de santé.                                                                                                    |
| Vous avez une<br>sécheresse de la<br>gorge ou<br>du nez.                                                                                                    | L'air est trop<br>sec.                                                                                                    | Augmentez l'humidité de la pièce. Discutez avec votre<br>médecin de l'intérêt d'utiliser un humidificateur Respironics<br>avec l'appareil. Si vous avez un humidificateur, reportez-vous<br>aux instructions fournies avec l'humidificateur pour garantir<br>son bon fonctionnement.                                                                                                   |
| Vous présentez<br>une douleur du<br>nez, des sinus<br>ou des oreilles.                                                                                             | Vous avez une<br>sinusite ou une<br>otite moyenne.                                                                                   | Arrêtez d'utiliser l'appareil et contactez votre médecin.                                                                                                    |

# CHAPITRE 6: ACCESSOIRES

Contactez votre prestataire de soins à domicile pour tous renseignements complémentaires sur les accessoires disponibles pour le système REMstar Auto M Series. Lorsque vous utilisez des accessoires facultatifs, suivez toujours les instructions de leur notice.

## 6.1 AJOUT D'UN HUMIDIFICATEUR

Vous pouvez utiliser l'humidificateur chauffant M Series ou l'humidificateur par léchage M Series avec votre appareil. Ils sont disponibles auprès de votre fournisseur de matériel médical. Un humidificateur contribue à réduire l'assèchement et l'irritation du nez en humidifiant (et en chauffant, le cas échéant) l'air respiré. La figure 6–1 présente l'humidificateur en lui-même et l'humidificateur relié à l'appareil REMstar Auto M Series.

*Mise en garde :* Pour un fonctionnement en toute sécurité, l'humidificateur doit toujours être placé en dessous de la connexion du circuit respiratoire au niveau du masque et de la prise d'air sur l'appareil. Il doit être posé à l'horizontale.

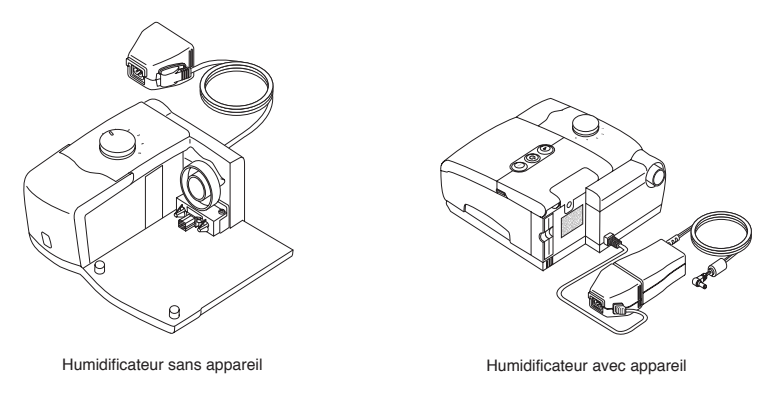

#### FIGURE 6–1 HUMIDIFICATEUR SEUL ET RELIÉ À L'APPAREIL

Reportez-vous aux instructions relatives à l'humidificateur pour plus d'informations.

## 6.2 UTILISATION DE LA SMARTCARD

Certains appareils REMstar Auto M Series sont livrés avec un module accessoire SmartCard installé dans la fente annexe située à l'arrière de l'appareil, pour enregistrer des informations destinées au prestataire de soins à domicile. Celui-ci peut vous demander retirer régulièrement la SmartCard et de la lui envoyer pour évaluation.

**Remarque :** Il n'est pas nécessaire que la SmartCard soit installée pour que l'appareil fonctionne correctement. Elle enregistre les informations sur l'utilisation du système à l'intention de votre prestataire de soins à domicile. Contactez ce dernier pour toute question éventuelle.

## 6.3 AJOUT D'UNE SUPPLÉMENTATION EN OXYGÈNE

Il est possible d'ajouter de l'oxygène au niveau du raccordement du masque. Prenez note des avertissements répertoriés ci-dessous lors de l'utilisation d'oxygène avec cet appareil.

#### **Avertissements**

- Lors de l'utilisation d'oxygène avec cet appareil, il convient de vérifier que l'alimentation en oxygène est conforme aux réglementations locales en vigueur relatives à l'oxygène médical.
- Lors de l'utilisation d'oxygène avec cet appareil, une valve de pression Respironics doit être intégrée au circuit patient. En absence de valve de pression, il y a un risque d'incendie.
- L'oxygène favorise la combustion. Maintenez l'appareil et la bouteille d'oxygène éloignés de toute source de chaleur, toute flamme nue, toute substance huileuse et toute autre source d'inflammation. Ne pas fumer dans la zone située à proximité de l'appareil ou de l'oxygène.
- Lors de l'utilisation d'oxygène avec ce système, mettez l'appareil sous tension avant d'activer la libération d'oxygène. Inversement, désactivez l'oxygène avant de mettre l'appareil hors tension, pour éviter toute accumulation d'oxygène dans l'appareil.
- En cas de supplémentation en oxygène à débit fixe, la concentration d'oxygène peut ne pas être constante. La concentration d'oxygène inspiré variera, en fonction de la valeur PPC configurée, du profil respiratoire du patient et de l'importance des fuites. La présence de fuites importantes autour du masque peut réduire la concentration d'oxygène inspiré à des niveaux inférieurs aux concentrations attendues. Une surveillance appropriée du patient doit être instaurée.

# CHAPITRE 7: NETTOYAGE ET MAINTENANCE

Ce chapitre décrit la façon de nettoyer l'appareil et ses filtres et fournit des conseils sur les situations de voyage avec le système REMstar Auto M Series.

## 7.1 NETTOYAGE DE L'APPAREIL

Avertissement : Pour éviter tout risque d'électrocution, débranchez toujours le cordon d'alimentation de la prise murale ou de la source de courant continu avant de nettoyer l'appareil.

*Mise en garde :* Ne pas immerger l'appareil dans un liquide et ne pas laisser de liquide pénétrer dans le boîtier, le filtre d'entrée ou toute ouverture de l'appareil.

- 1. Débranchez l'appareil et essuyez l'extérieur de l'appareil avec un linge humecté d'une solution d'eau tiède et de détergent doux. Laissez l'appareil sécher complètement avant de brancher le cordon d'alimentation.
- 2. Inspectez l'appareil et tous les éléments du circuit pour vérifier qu'ils ne sont pas endommagés après le nettoyage. Remplacez toute pièce détériorée.

## 7.2 NETTOYAGE OU REMPLACEMENT DES FILTRES

*Mise en garde :* La présence d'un filtre sale risque de nuire au bon fonctionnement de l'appareil et d'endommager celui-ci.

En conditions d'utilisation normales, vous devez nettoyer le filtre en mousse gris au moins une fois tous les quinze jours et le remplacer tous les six mois. Le filtre ultrafin blanc est jetable. Vous devez le remplacer après 30 nuits d'utilisation ou lorsqu'il est sale. NE PAS nettoyer le filtre ultrafin.

*Mise en garde :* La présence de filtres d'entrée sales peut être à l'origine d'une augmentation de la température de fonctionnement, susceptible d'interférer sur les performances de l'appareil. Examinez régulièrement les filtres d'entrée, pour vérifier leur intégrité et leur propreté.

- Si l'appareil est en cours de fonctionnement, arrêtez le débit d'air en appuyant sur le bouton (). Déconnectez l'appareil de la source de courant.
- 2. Retirez le(s) filtre(s) du boîtier en appuyant doucement au centre et en tirant dessus pour le(s) dégager de l'appareil, comme le montre la Figure 7–1.
- 3. Examinez les filtres pour s'assurer qu'ils sont propres et intacts.
- 4. Lavez le filtre en mousse gris dans de l'eau chaude contenant un détergent doux. Rincez abondamment pour éliminer tous les résidus de détergent. Laissez le filtre sécher complètement à l'air avant de le réinstaller. Si le filtre en mousse est usé, remplacez-le. (Seuls les filtres fournis par Respironics doivent être utilisés.)
- 5. Si le filtre ultrafin est sale ou usé, remplacez-le.
- 6. Réinstallez les filtres, en plaçant d'abord le filtre blanc ultrafin le cas échéant, comme l'illustre la Figure 7–2.

*Mise en garde :* Ne jamais installer de filtre mouillé dans l'appareil. Il est recommandé de nettoyer le filtre le matin et d'utiliser les deux filtres en mousse en alternance afin qu'ils aient suffisamment de temps pour sécher.

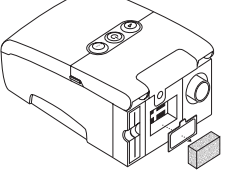

FIGURE 7-1 RETRAIT DES

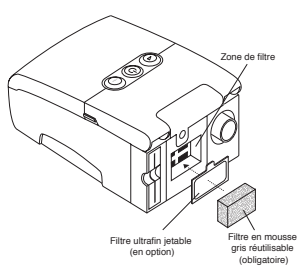

FIGURE 7-2 RÉINSTALLATION DES

## 7.3 NETTOYAGE DE LA TUBULURE

Nettoyez le tuyau une fois par jour. Déconnectez la tubulure souple de l'appareil. Lavez délicatement la tubulure dans une solution d'eau chaude contenant un détergent doux. Rincez abondamment. Laissez sécher à l'air.

## 7.4 ENTRETIEN ET RÉPARATIONS

L'appareil REMstar Auto M Series ne nécessite pas de révision de routine.

Avertissement: Si vous constatez un changement dans le fonctionnement de l'appareil, s'il émet des bruits inhabituels ou stridents, s'il a subi une chute ou des manipulations abusives, si son boîtier est cassé ou si de l'eau s'est infiltrée à l'intérieur, cessez de l'utiliser, puis contactez votre prestataire de soins à domicile.

## 7.5 EN VOYAGE

Lors de déplacements, le sac de l'appareil doit être transporté en cabine uniquement. Il n'est pas suffisamment résistant pour protéger le système lors des manipulations des bagages stockés en soute.

Pour faciliter les formalités dans les aéroports, une note placée sous l'appareil indique qu'il s'agit d'un appareil médical. Il peut s'avérer utile de vous munir également de ce manuel lorsque vous voyagez, afin d'aider le personnel de sécurité à comprendre le fonctionnement de REMstar Auto M Series.

Si vous utilisez généralement un humidificateur mais que vous l'avez laissé chez vous lors d'un déplacement, vérifiez que vous avez fixé la prise d'air sur l'appareil lorsque vous retirez l'humidificateur de ce dernier. Cette prise est indispensable pour connecter directement la tubulure sur votre appareil. La figure 7–3 illustre la façon de retirer l'humidificateur de l'appareil et de fixer la prise d'air.

## 7.5.1 VOYAGES INTERNATIONAUX

Si vous voyagez dans un pays où la tension est différente de celle habituellement utilisée, un cordon électrique différent ou un adaptateur international est nécessaire pour que votre cordon soit compatible avec les prises de courant du pays de déplacement. Contactez votre prestataire de soins à domicile pour plus de détails.

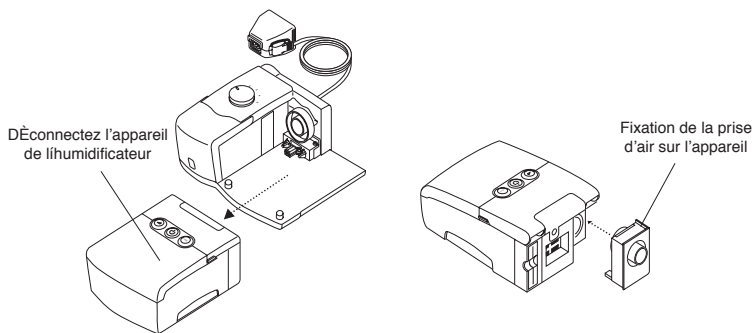

FIGURE 7-3 FIXATION DE LA PRISE D'AIR SUR L'APPAREIL

#### **E**NVIRONNEMENTALES

|                        | FONCTIONNEMENT                | Stockage                      |
|------------------------|-------------------------------|-------------------------------|
| Température            | 5° C à 35° C                  | -20° C à 60° C                |
| HUMIDITÉ RELATIVE      | 15 à 95 % (sans condensation) | 15 à 95 % (sans condensation) |
| PRESSION ATMOSPHÉRIQUE | 77 à 101 kPa                  | S.O.                          |

#### **P**HYSIQUES

| Dimensions : | 19 x 12,7 x 7,9 cm (L x l x H)     |
|--------------|------------------------------------|
| Poids :      | Environ 1 kg (sans humidificateur) |

#### **C**ONFORMITÉ AUX NORMES

La conception de cet appareil est conforme aux normes suivantes :

- IEC 60601-1 Appareils électromédicaux Règles générales de sécurité
- EN ISO 17510-1 Dispositifs de thérapie respiratoire de l'apnée du sommeil

## ÉLECTRIQUES

| Consommation en courant alternatif :                  | 100 – 240 V c.a., 50/60 Hz, 1 A max.                                                                                 |
|-------------------------------------------------------|----------------------------------------------------------------------------------------------------|
| Consommation en courant continu :                     | 12 V c.c., 3 A max.                                                                                                  |
| Type de protection contre les décharges électriques : | Équipement de classe II                                                                                              |
| Degré de protection contre les chocs électriques :    | Pièce appliquée de type BF                                                                                           |
| Degré de protection contre l'infiltration d'eau :     | Appareil : Équipement protégé contre les gouttes d'eau, IPX1                                                         |
|                                                       | Bloc d'alimentation en courant alternatif :<br>(Réf. 1015642) : Équipement protégé<br>contre les gouttes d'eau, IPX1 |
| Mode de fonctionnement :                              | Continu                                                                                                    |
| Compatibilité électromagnétique :                     | L'appareil répond aux critères de la norme<br>EN 60601- 1-2, 2ème édition.                                           |
| Fusibles :                                            | Il n'y a pas de fusibles remplaçables<br>par l'utilisateur.                                                          |

#### PRESSION

#### Paliers de pression :

4,0 à 20,0 cm  $H_2O$  (par incréments de 0,5 cm  $H_2O$ )

#### Stabilité de pression :

<10,0 cm  $H_2O$  (±0,5 cm  $H_2O$ ) ≥10,0 à 20,0 cm  $H_2O$  (±1,0 cm  $H_2O$ ) Mesure selon EN ISO 17510-1 @ 1/3, 2/3 et Pmax avec fréquence respiratoire réglée sur 10, 15 et 20 BPM @ 20° C (±5° C), 50 % HR (± 5 %), et une pression atmosphérique de 101,54 kPa.

#### Débit maximum : 35 LPM

Mesure selon EN ISO 17510-1 @ 1/3, 2/3 et Pmax avec fréquence respiratoire réglée sur 10, 15 et 20 BPM @ 23° C (± 2° C), 50 % RH (± 5 %), et une pression atmosphérique de 101,54 kPa.

#### DIRECTIVES DE RECYCLAGE WEEE/ROHS

Si vous êtes soumis aux directives de recyclage WEEE/RoHS, reportez-vous au site www.respironics.com pour plus de détails sur le passeport de recyclage de ce produit.

# **ANNEXE A : INFORMATIONS RELATIVES À LA COMPATIBILITÉ** ÉLECTROMAGNÉTIQUE

**RECOMMANDATIONS ET DÉCLARATION DU FABRICANT : ÉMISSIONS ÉLECTROMAGNÉTIQUES** – Cet appareil est destiné à être utilisé dans l'environnement électromagnétique décrit ci-dessous. Il incombe à l'utilisateur de s'assurer qu'il est utilisé dans un tel environnement.

| Essai d'émissions                                | Conformité | <b>E</b> NVIRONNEMENT ÉLECTROMAGNÉTIQUE : RECOMMANDATIONS                                                                                                    |  |
|--------------------------------------------------|------------|----------------------------------------------------------------------------------------------------|--|
| Émissions radioélectriques<br>CISPR 11           | Groupe 1   | Cet appareil utilise l'énergie HF pour son fonctionnement interne uniquement. Par<br>conséquent, ses émissions HF sont très faibles et ne devraient pas provoquer de<br>perturbations des équipements électroniques situés à proximité. |  |
| Émissions radioélectriques<br>CISPR 11           | Classe B   | Cet appareil est adapté à une utilisation dans tous les établissements, y compris<br>les locaux à usage d'habitation et ceux directement reliés au réseau électrique<br>publique basse tension.                                         |  |
| Émissions de courant harmonique<br>IEC 61000-3-2 | Classe A   |                                                                                                    |  |
| Fluctuations de tension/flicker<br>IEC 61000-3-3 | Conforme   |                                                                                                    |  |

**RECOMMANDATIONS ET DÉCLARATION DU FABRICANT : IMMUNITÉ ÉLECTROMAGNÉTIQUE –** Cet appareil est destiné à être utilisé dans l'environnement électromagnétique décrit ci-dessous. Il incombe à l'utilisateur de s'assurer qu'il est utilisé dans un tel environnement.

| Essai d'immunité                                                                                                    | IEC 60601<br>Niveau d'essai                                                                                                    | Niveau de conformité                                                                                                    | Environnement<br>électromagnétique -<br>Recommandations                                                                                                    |
|----------------------------------------------------------------------------------------------------|----------------------------------------------------------------------------------------------------|----------------------------------------------------------------------------------------------------|----------------------------------------------------------------------------------------------------|
| Décharges<br>électrostatiques (ESD)<br>IEC 61000-4-2                                                                           | ±6 kV au contact<br>±8 kV dans l'air                                                                                                    | ±6 kV au contact<br>±8 kV dans l'air                                                                                                    | Le sol doit être en bois, en béton ou<br>en carreaux de céramique. Si le sol est<br>recouvert de matériau synthétique,<br>l'humidité relative doit être d'au<br>moins 30 %.                                                                                                    |
| Transitoires électriques<br>rapides/salves<br>IEC 61000-4-4                                                                    | ±2 kV pour les lignes<br>d'alimentation électrique<br>±1 kV pour les lignes<br>d'entrée/sortie                                                                                                    | ±2 kV pour l'alimentation<br>secteur<br>±1 kV pour les lignes<br>d'entrée/sortie                                                                                                    | La qualité de l'alimentation secteur doit<br>être celle d'un environnement hospitalier<br>ou d'un local à usage d'habitation type.                                                                                                    |
| Ondes de choc<br>IEC 61000-4-5                                                                                                 | ±1 kV mode différentiel<br>±2 kV mode commun                                                                                                    | ±1 kV mode différentiel<br>±2 kV en mode commun                                                                                                    | La qualité de l'alimentation secteur doit être<br>celle d'un environnement hospitalier ou<br>d'un local à usage d'habitation type.                                                                                                    |
| Creux de tension, coupures<br>brèves et variations de<br>tension sur les lignes<br>d'alimentation électrique<br>IEC 61000-4-11 | $< 5 \% U_{\tau}$ $(> 95\% baisse de U_{\tau}) pendant$ $0,5 cycle$ $40\% U_{\tau}$ $(60\% baisse de U_{\tau}) pendant$ $5 cycles$ $70\% U_{\tau} (30\% baisse de$ $U_{\tau}) pendant 25 cycles$ $<5\% U_{\tau} (> 95\% baisse de U_{\tau})$ $pendant 5 s$ | $< 5 \% U_{\tau}$ (> 95 % baisse de U <sub>1</sub> ) pendant 0,5 cycle 40% U <sub>1</sub> (60 % baisse de U <sub>1</sub> ) pendant 5 cycles 70 % U <sub>1</sub> (30 % baisse de U <sub>1</sub> ) pendant 25 cycles < 5 % U <sub>1</sub> (> 95 % baisse de U <sub>1</sub> ) pendant 5 s | La qualité de l'alimentation secteur doit<br>être celle d'un environnement hospitalier<br>ou d'un local à usage d'habitation type.<br>Si un fonctionnement continu de l'appareil<br>est requis pendant une interruption de<br>l'alimentation secteur, il est recommandé<br>d'utiliser une alimentation secourue ou<br>une batterie. |
| Champ magnétique à la<br>fréquence du réseau<br>(50/60 Hz)<br>IEC 61000-4-8                                                    | 3 A/m                                                                                                    | 3 A/m                                                                                                    | Les champs magnétiques à la fréquence<br>du réseau doivent se situer aux niveaux<br>caractéristiques d'un emplacement type<br>à l'intérieur d'un local d'habitation ou dans<br>un environnement hospitalier.                                                                                                    |
| REMARQUE : $U_{\gamma}$ représente la tension du courant alternatif du secteur avant application du niveau de test.            |                                                                                                    |                                                                                                    |                                                                                                    |

**RECOMMANDATIONS ET DÉCLARATION DU FABRICANT : IMMUNITÉ ÉLECTROMAGNÉTIQUE** – Cet appareil est destiné à être utilisé dans l'environnement électromagnétique décrit ci-dessous. Il incombe à l'utilisateur de s'assurer qu'il est utilisé dans un tel environnement.

| Essai d'immunité                                                                           | Niveau d'essai IEC<br>60601                                     | Niveau de<br>conformité                                 | Environnement électromagnétique : recommandations                                                                                                    |
|--------------------------------------------------------------------------------------------|-----------------------------------------------------------------|---------------------------------------------------------|----------------------------------------------------------------------------------------------------|
| Perturbations<br>conduites induites                                                        | 3 Vrms<br>150 KHz à 80 MHz                                      | 3 Vrms                                                  | Les équipements portables et mobiles de communication HF<br>doivent être employés, par rapport à toute partie du dispositif,<br>y compris les câbles, à une distance supérieure à la distance<br>recommandée de séparation calculée à partir de l'équation<br>applicable à la fréquence de l'émetteur.<br>Distance de dégagement recommandée<br>$d = 1.2\sqrt{P}$ |
| par les champs<br>radioélectriques<br>IEC 61000-4-6                                        |                                                                 |                                                         | $d = 1,2\sqrt{P} 	 80 \text{ MHz à 800 MHz} d = 2,3\sqrt{P} 	 800 \text{ MHz à 2,5 GHz}$                                                                                                    |
| Perturbations<br>rayonnées induites<br>par les champs<br>radioélectriques<br>IEC 61000-4-3 | 3 V/m<br>80 MHz à 2,5 GHz                                       | 3 V/m                                                   | où P est la puissance maximale de sortie nominale de l'émetteur en<br>watts (W) selon le fabricant et d est la distance recommandée de<br>séparation en mètres (m).                                                                                                    |
|                                                                                            |                                                                 |                                                         | L'intensité des champs des transmetteurs à RF fixes, telle que<br>déterminée par une étude électromagnétique du site <sup>a</sup> , doit être<br>inférieure au niveau de conformité à chaque plage de fréquence. <sup>b</sup>                                                                                                    |
|                                                                                            |                                                                 |                                                         | Des perturbations sont possibles à proximité des équipements marqués du symbole suivant : ((*))                                                                                                    |
| REMARQUE 1 À 80 MHz<br>REMARQUE 2 Ces directi                                              | et 800 MHz, la plage supérieu<br>ves ne s'appliquent pas dans 1 | re de fréquences s'appli<br>toutes les situations. L'ab | que.<br>soorption et les reflets causés par les structures, objets et individus                                                                                                    |

modifient la propagation des ondes électromagnétiques.

a Il est impossible de prédire avec précision, de manière théorique, les intensités de champ des émetteurs fixes, tels que les stations de base pour téléphones cellulaires/sans fil et systèmes de radiocommunication mobile, radio amateur, radiodiffusion AM et FM et diffusion TV. Pour évaluer un environnement électromagnétique dû à des émetteurs HF fixes, une enquête sur site doit être envisagée. Si les intensités de champ mesurées là où l'appareil doit être utilisé dépassent le niveau de conformité HF applicable indiqué ci-dessus, le fonctionnement normal de l'appareil doit être vérifié. En cas de performances anormales, des mesures supplémentaires peuvent être nécessaires, telles qu'une modification de l'orientation ou du positionnement de l'appareil.

b Sur la plage de fréquences comprise entre 150 kHz et 80 MHz, les intensités de champ doivent être inférieures à 3 V/m.

#### DISTANCES RECOMMANDÉES DE SÉPARATION ENTRE LES ÉQUIPEMENTS DE COMMUNICATION HF PORTABLES ET MOBILES ET CE

**DISPOSITIF :** Cet appareil est conçu pour être utilisé dans un environnement électromagnétique où les perturbations rayonnées induites par les champs radioélectriques sont contrôlées. Le client ou l'utilisateur peut contribuer à prévenir les parasites électromagnétiques en maintenant une distance minimale entre les équipements portables et mobiles de communication HF (émetteurs) et cet appareil conformément aux recommandations ci-dessous, en fonction de la puissance maximale de sortie du système de communication.

| PUISSANCE MAXIMALE DE SOR-<br>TIE NOMINALE DE L'ÉMETTEUR | Distance de séparation selon la fréquence de l'émetteur<br>M |                                        |                                 |  |
|----------------------------------------------------------|--------------------------------------------------------------|----------------------------------------|---------------------------------|--|
| W                                                        | 150 κHz à 80 MHz<br>D = 1,2√P                                | 80 MHz à 800 MHz<br>$D = 1, 2\sqrt{P}$ | 800 MHz à 2,5 GHz<br>D = 2,3 √P |  |
| 0,01                                                     | 0,12                                                         | 0,12                                   | 0,23                            |  |
| 0,1                                                      | 0,38                                                         | 0,38                                   | 0,73                            |  |
| 1                                                        | 1,2                                                          | 1,2                                    | 2,3                             |  |
| 10                                                       | 3,8                                                          | 3,8                                    | 7,3                             |  |
| 100                                                      | 12                                                           | 12                                     | 23                              |  |

Pour les émetteurs dont la puissance maximale de sortie nominale n'est pas indiquée ci-dessus, la distance drecommandée de séparation en mètres (m) peut être estimée en utilisant l'équation applicable à la fréquence de l'émetteur, où P est la puissance maximale de sortie nominale de l'émetteur en watts (W) selon le fabricant de l'émetteur.

Remarque 1 : À 80 MHz et 800 MHz, la distance de séparation correspondant à la plage supérieure de fréquence s'applique.

Remarque 2 : Ces directives ne s'appliquent pas dans toutes les situations. L'absorption et les reflets causés par les structures, objets et individus modifient la propagation des ondes électromagnétiques.

## **G**ARANTIE LIMITÉE

Respironics, Inc. garantit l'appareil contre tout vice de fabrication ou de matériaux et certifie qu'il fonctionnera conformément à ses caractéristiques nominales pendant une période de deux (2) ans après la date de vente par Respironics, Inc. au revendeur. Dans l'éventualité où le produit ne serait pas conforme aux caractéristiques techniques annoncées, Respironics, Inc. s'engage, à son entière discrétion, à réparer ou à remplacer le matériel ou la pièce défectueuse. Respironics, Inc. couvrira les frais d'expédition de Respironics, Inc. au revendeur uniquement. Cette garantie ne couvre pas les dommages résultant d'un accident, d'une mauvaise utilisation, d'un abus, d'une modification apportée à l'appareil et autre défaillance non liée à une défectuosité matérielle ou à un défaut de fabrication.

Respironics, Inc. décline toute responsabilité quant aux préjudices financiers, à la perte de profit, aux frais généraux ou aux dommages indirects qui pourraient être réclamés suite à la vente ou l'utilisation de ce produit. Comme certains Etats ne permettent pas l'exclusion ou la limitation des dommages indirects et consécutifs, la limite ou l'exclusion stipulée ci-dessus ne vous concernent pas forcément.

Cette garantie annule et remplace toute autre garantie expresse. De plus, toute garantie implicite, y compris toute garantie de convenance et de conformité à un usage particulier, est limitée à deux ans. Comme certains Etats n'autorisent pas de limitations sur la durée d'une garantie tacite, les limitations indiquées ci-dessus ne vous concernent pas forcément. Cette garantie vous confère certains droits légaux spécifiques auxquels peuvent s'ajouter d'autres droits différents selon les Etats.

Pour exercer vos droits dans le cadre de la présente garantie, contactez votre revendeur local agréé Respironics, Inc. ou contactez Respironics, Inc. à l'adresse suivante :

1001 Murry Ridge Lane Murrysville, Pennsylvanie 15668-8550 1-724-387-4000 ou Allemagne Gewerbestrasse 17 82211 Herrsching, Allemagne

+49 8152 93060